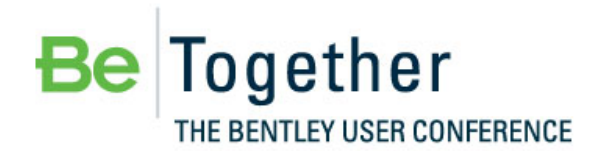

Working *Smarter*, Together

MAY 15 - 17, 2012 | PHILADELPHIA, PA., USA

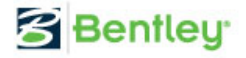

## Bentleyuser.dk Årsmøde 2012 Nordic Civil 2012

5.-7. November 2012, Munkebjerg Hotel, Vejle

Workshop – X13

Advanced Geometrical Layout for Compound and Reversed Curves

Team Leader: Richard Bradshaw

Bentley Systems, Incorporated 685 Stockton Drive Exton, PA 19341 www.bentley.com This page left intentionally blank.

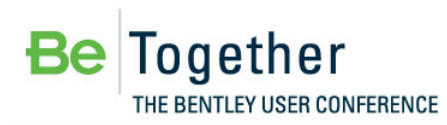

MAY 15 - 17, 2012 | PHILADELPHIA, PA., USA

Bentley

### **Table of Contents**

| Commar   | nd Index                                     | 1  |
|----------|----------------------------------------------|----|
| Preface  |                                              | 3  |
| Chapter  | 1: Fitting a Curve into an Existing Geometry | 5  |
|          | Starting Power InRoads                       | 5  |
|          | Open a CAD File                              | 5  |
|          | Open Files in Power InRoads                  | 5  |
|          | Turn on the Primary Toolbar                  | 5  |
|          | Open Model                                   | 5  |
|          | Import Alignment                             | 6  |
|          | Application Add-In                           | 7  |
|          | Edit Alignment                               | 7  |
| Chapter  | 2: Best Fit from Survey Centerline           | 11 |
|          | Open Model                                   |    |
|          | Create a New Alignment                       | 12 |
|          | Import Horizontal Regression Points          | 13 |
|          | View the Horizontal Regression Points        |    |
|          | Report Lock                                  |    |
|          | Working with Regress Points                  | 17 |
| Chapter  | 3: Compound Curves                           | 27 |
|          | Open Model                                   |    |
|          | View and Review Horizontal Alignment         |    |
|          | Edit Alignment                               |    |
|          | Review Alignment                             | 40 |
| Chapter  | 4: Solve for an Unknown Geometry             | 43 |
|          | Open Model                                   |    |
|          | Create a New Alignment                       |    |
|          | View Cogo Points                             |    |
|          | Create Alignment                             | 45 |
| Optional | I Chapter: Continuation of Solving Geometry  |    |
|          | Edit Alignment                               |    |
| Chapter  | 5: Create a Continuous Tangential Alignment  | 52 |
| •        | Open Model                                   | ED |
|          |                                              |    |
|          | Create a New Alignment                       |    |
|          |                                              |    |

| Edit Alignment   |  |
|------------------|--|
| Review Alignment |  |
| Edit Alignment   |  |

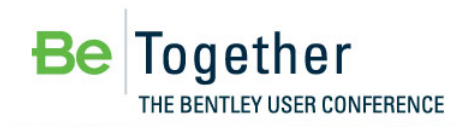

Working Smarter, Together

MAY 15 - 17, 2012 | PHILADELPHIA, PA., USA

😤 Bentley

### **Command Index**

| Active Horizontal             |                      |
|-------------------------------|----------------------|
| Add Fixed Line                |                      |
| Add Floating Curve            | 29, 38, 40           |
| Add Floating Line             |                      |
| Add Free Curve                | 8, 22, 30, 46        |
| Check Integrity               | 7, 11, 34, 47        |
| Delete Element                | 7, 8, 19, 20, 28, 29 |
| Edit Element                  | 47                   |
| Edit/Review Regression Points | 17, 19, 21           |
| Horizontal Annotation         | 10, 32, 34, 36       |
| Power InRoads File            | 5, 12, 35, 44        |
| Review Horizontal             | 27, 28, 34           |
| Slew Diagram                  | 25, 26               |
| Text Import Wizard            | 13, 14, 15           |
| View Regression Points        | 16                   |

This page left intentionally blank.

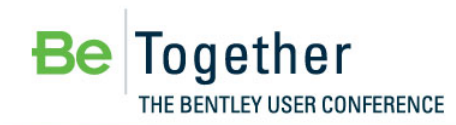

MAY 15-17, 2012 | PHILADELPHIA, PA., USA

🚰 Bentley

### Preface

In this workshop, you will construct horizontal alignments utilizing the V8*i* SELECTseries 2 Horizontal Element tools. We have structured the contents of the exercises herein to allow your interaction with a broad range of available tools, however, we will not use every tool. Also, it is impossible to engineer a complete interchange in the time frame of this workshop, but we will use the tools in their real-life context, so you can see how to utilize them in your own engineering projects.

This workshop is applicable for InRoads family of products. In this workshop, we will use Power InRoads V8*i* 08.11.07.566

There are more exercises in this manual than we will have time to cover today. We will all complete the basic set of exercises, and for those veteran users in the group who complete them and still have time left in the exercise session, you are welcome to work on the optional exercises.

In order for all participants to design the same layout and to stay on course and on time, we request that all participants utilize the files as listed in the workshop materials. At the beginning of each chapter, we will start with a fresh set of data. This ensures that everyone is using the same data.

The workshop guide is yours to take with you. If you don't finish all the exercises, or just want to work with the dataset upon return to your office, the datasets (both initial and completed files) are provided on the Conference DVD. Many workshops will also have videos of all exercises on the DVD.

*Note* Prerequisite Knowledge Level: Participant should have a basic understanding of road design principles and be fluent in use of MicroStation and the native application (InRoads) or of the Power product.

This page left intentionally blank.

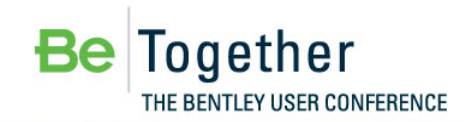

MAY 15 - 17, 2012 | PHILADELPHIA, PA., USA

😤 Bentley

## Chapter 1: Fitting a Curve into an Existing Geometry

#### CHAPTER OBJECTIVE:

In this scenario, there has been an error in construction which will be corrected by laying out new geometry, holding portions of the alignment constant while changing a defined portion of the alignment. There is a non-collinear tangent element that is causing a discontinuity in the alignment. It is necessary to place another curve in the alignment between the first and last curve. Requirement is to maintain the PC and PT of the entire curve set.

#### STARTING POWER INROADS

1. Double-click the Power InRoads icon.

*Note* The MicroStation Manager appears.

2. An alternate path for launching Power InRoads is Start > All Programs > Bentley > Bentley Power InRoads (SELECTseries 2) > Bentley Power InRoads (SELECTseries 2).

#### OPEN A CAD FILE

- Set the directory to C:\2012\_BT\_Civil\BC2WK2 Advanced Geometrical Layout\Data\BC2WK2 Advanced Geometrical Layout
- 2. Open the CAD file horiz\_elem.dgn

#### **OPEN FILES IN POWER INROADS**

- 1. Select File > Power InRoads File > Open.
- 2. Go to the following directory: C:\2012\_BT\_Civil\BC2WK2 Advanced Geometrical Layout\Data\BC2WK2 Advanced Geometrical Layout
- 3. Open the following files: *alignments.xin* and *HorizElem.alg*

#### **TURN ON THE PRIMARY TOOLBAR**

1. Select Tools > Primary / Primary

#### **OPEN MODEL**

- 1. Select Models
- 2. Verify that Model 1. Fit Curve is active

| a Ad | tive File | <u>- 1 % 87 ×</u>  | . 📂 💷 🕨      |              |                             |            |
|------|-----------|--------------------|--------------|--------------|-----------------------------|------------|
| Гуре | 2D/3D     | Name ^             | Description  | *            | Design File                 | Sheet Name |
| ٦    | 1         | 1.Fit Curve        |              |              | C:\Users\and\horiz_elem.dgn |            |
| ٥    | Ĩ         | 2.Best Fit         |              |              | C:\Users\and\horiz_elem.dgn |            |
| ٥    | Ĩ         | 3.Compound-Reverse |              |              | C:\Users\and\horiz_elem.dgn |            |
| ٥    | Ĩ         | 4.Solving Geometry |              |              | C:\Users\and\horiz_elem.dgn |            |
| ٥    |           | 5.Tangential       |              |              | C:\Users\and\horiz_elem.dgn |            |
| ٥    |           | Default            | Master Model | $\checkmark$ | C:\Users\and\horiz_elem.dgn |            |
| ٥    |           | ref                |              |              | C:\Users\and\horiz_elem.dgn |            |
| ٥    | Ĩ         | ref2               |              |              | C:\Users\and\horiz_elem.dgn |            |
|      |           |                    |              |              |                             |            |
|      |           |                    |              |              |                             |            |

3. Close Models

#### **IMPORT ALIGNMENT**

1. Select File > Power InRoads Import > Geometry > ICS

| Import Geometry   |                       |         |
|-------------------|-----------------------|---------|
| From Graphics ICS | Vertical from Surface |         |
| File Name:        |                       | Apply   |
|                   |                       | Browse  |
|                   |                       | Preview |
|                   |                       | Help    |
|                   |                       |         |
|                   |                       |         |
|                   |                       |         |
|                   |                       |         |
|                   |                       |         |
|                   |                       |         |
|                   |                       |         |
|                   |                       |         |
|                   |                       |         |
|                   |                       |         |
|                   |                       |         |
|                   | Close                 |         |

- 2. Browse to the following directory: C:\2012\_BT\_Civil\BC2WK2 Advanced Geometrical Layout \Data\BC2WK2 Advanced Geometrical Layout \Fit Curve
  - a. Select *Survey300.ics* > Open
  - b. Apply
  - c. Close

#### **APPLICATION ADD-IN**

- 1. Select Power InRoads Tools > Application Add-ins
- a. Select Horizontal And Vertical Elements Add-in and Multiple Horizontal Element Regression Analysis Add-in

| Application Add-ins                                                                                                    |                               |                                               | x                 |
|----------------------------------------------------------------------------------------------------|-------------------------------|-----------------------------------------------|-------------------|
| Available:  Generate Grade Contour Add-In  GENIO Translator Add-In  Giobal Scale Factors Add-In  Graphics Translator Add-In  Horizontal and Vertical Elements Add-In  Hydrology and Hydraulics Add-In  Hydrology and Hydraulics Add-In  Import LAS Add-In  Import SRV Add-In  Import SRV Add-In  Inport SRV Add-In  Multiple Horizontal Element Regression Analysis Add-In  Multiple Vertical Element Regression Analysis Add-In  SDMS Translator Add-In  Ste Modeler Add-In  Description  The Multiple Horizontal Element Regression Analysis Add-In  Description  The Multiple Horizontal Element Regression Analysis Add-In  Remove User Data Add-In  Description  The Multiple Horizontal Element Regression Analysis Add-In  Description | E<br>egressio                 | OI<br>Can<br>He<br>rommands for<br>n by least | <pre>cel p </pre> |
| Command<br>Geometry>Horizontal Regression>Add Regression Point<br>Geometry>Horizontal Regression>Edit/Review Regression Point<br>Geometry>Horizontal Regression>View Regression Point<br>Geometry>Horizontal Regression>Single Element Regression A<br>Geometry>Horizontal Regression>Multiple Element Regression<br>III                                                                                                    | int<br>Analysis.<br>1 Analysi | <br>S                                         | •<br>•            |

- b. Apply
- c. Close

#### EDIT ALIGNMENT

- 1. Select Geometry > Horizontal Element > Check Integrity
  - a. Review the alignment and note that the linear element causes non-collinear issues in the alignment
  - b. Close
  - 2. Select Geometry > Horizontal Element > Add Free Curve
    - a. Set the radius to be 1^15'00" (d1.25) > Tab

b. Check on Delete Existing Elements Between First and Last

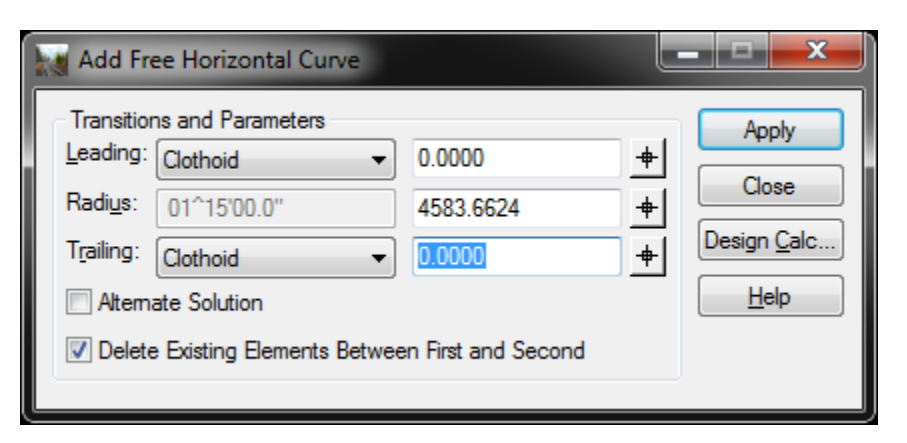

- c. Apply
- d. Select the first element

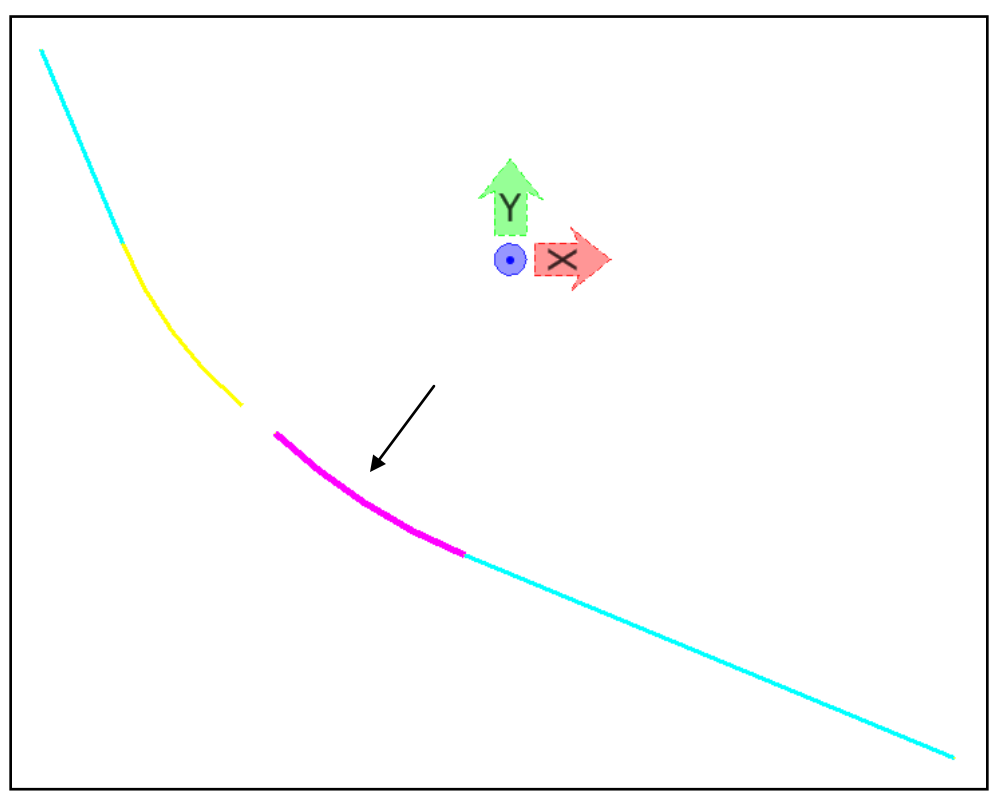

First Element

e. Select the second element

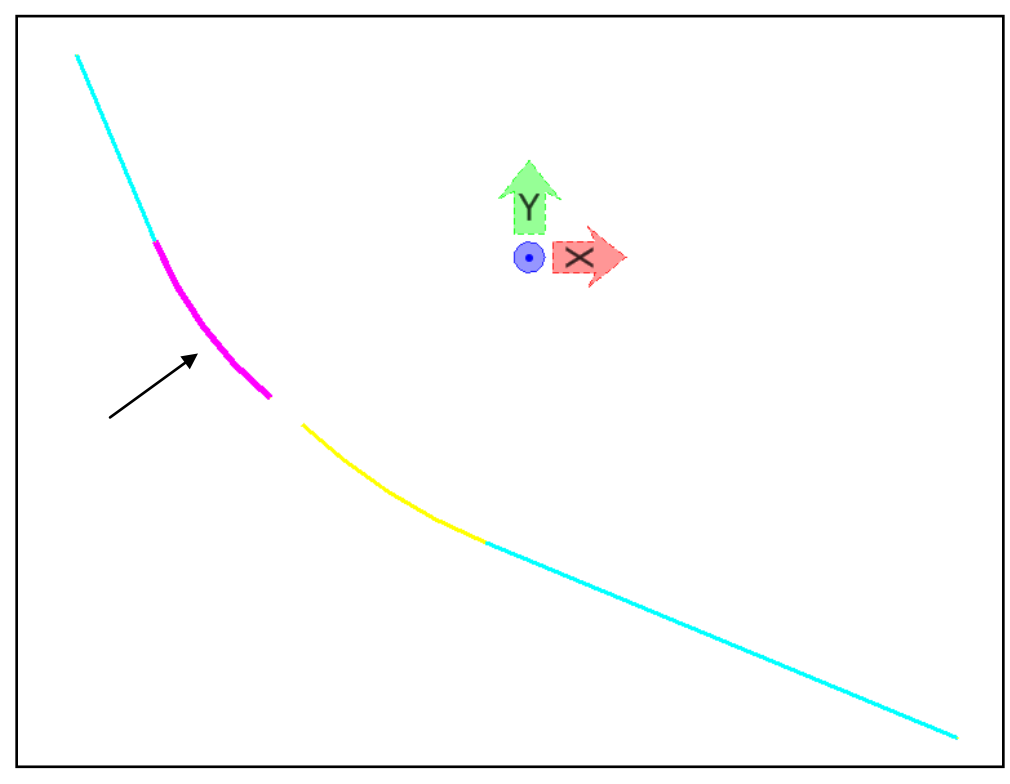

Second Element

- f. Data point to Accept the solution
- g. Reset and Close to exit the Add Free Horizontal Curve command

#### 3. Select Geometry > View Geometry > Horizontal Annotation

- a. Load Preference: Fit Curve
  - i. Select Display: Elements, Radials, and Subtangents
- b. Include the *300* horizontal alignment
  - i. Place cursor in the Include field for Horizontal Alignments
  - ii. Select Filter
  - iii. Select 300 under Available
  - iv. Select Add

| deometry     | Selection Filter | -     |                                | June 3    |                | X           |
|--------------|------------------|-------|--------------------------------|-----------|----------------|-------------|
| Name:        | Ignore           | •     |                                |           |                | ОК          |
| Description: | Ignore           | •     |                                |           |                | Cancel      |
| Style:       | Ignore           | •     |                                |           |                | Preferences |
| Fence Mode:  | Ignore           | -     |                                |           |                | Help        |
| Available:   |                  |       |                                | Selected: |                | Нер         |
| Name         | Description      | Style | Add ->                         | Name      | Description    | Style       |
| Mainline     |                  | 1Blue | <- Remove<br><- Swap -><br>All | 300       | (101 110 C111R | 2 1Blue     |

v. OK

| ain Tabling Sty                                                                                                    | les                                                                                                   |                                        |
|----------------------------------------------------------------------------------------------------|----------------------------------------------------------------------------------------------------|----------------------------------------|
| Apply Style                                                                                                    |                                                                                                    | Filter                                 |
| Horizontal Alignmer                                                                                                    |                                                                                                    | Help                                   |
| Cogo Pointo:                                                                                                    | Default                                                                                               |                                        |
| Cogo Points.                                                                                                    | Default                                                                                               | <b>*</b>                               |
| Horizontal Alignmer                                                                                                    | nts C                                                                                                 | ogo Points                             |
| Include:                                                                                                    | + Ir                                                                                                  | -e                                     |
| Selected:                                                                                                    |                                                                                                    | Selected:                              |
|                                                                                                    |                                                                                                    |                                        |
| Name<br>300                                                                                                    | Descri Sty<br>(101 11 1Blu                                                                            | Name Description Styl                  |
| Name<br>300                                                                                                    | Descri Sty<br>(101 11 1Blu                                                                            | Name Description Styl                  |
| Name<br>300<br><<br>Display<br>Points                                                                                                    | Descri Sty<br>(101 11 1Blu                                                                            | Name Description Styl                  |
| Name<br>300<br><                                                                                                    | t Event Points                                                                                        | Name Description Styl                  |
| Name<br>300<br>< III<br>Display<br>Points<br>On-Alignment<br>Off-Alignment                                                                                                    | t Styerstein Sty                                                                                      | Name Description Styl                  |
| Name<br>300<br>< III<br>Display<br>Points<br>Ø On-Alignmeni<br>Off-Alignmeni<br>Ø Elements                                                                                                    | t Station Equations                                                                                   | Name Description Styl                  |
| Name<br>300<br>300<br>Isplay<br>Points<br>On-Alignment<br>Off-Alignment<br>Elements<br>Radials                                                                                                    | t Event Points<br>Tangents                                                                            | Name Description Styl                  |
| Name<br>300<br>Very Second Second Secon | Descri Sty<br>(101 11 1Blu<br>)<br>t Event Points<br>t Station Equations<br>Tangents<br>V Subtangents | Name     Description     Style       < |

- c. Apply
- d. Observe the 3 center curve in the plan view
- e. Close

#### 4. Select Geometry > Horizontal Element > Check Integrity

a. Review the alignment and note that the curve resolves the issue

This page left intentionally blank.

### Chapter 2: Best Fit from Survey Centerline

#### CHAPTER OBJECTIVE:

1.

In this unusual situation, x,y coordinates of a centerline have been given. However, only 24 points have been provided for a 4 mile stretch of roadway. It is required to create a best fit alignment with the points provided using the Geometry commands in Power InRoads. This is not a typical Regression workflow, but Regression tools will be used to solve for some of the Geometry.

#### **OPEN MODEL**

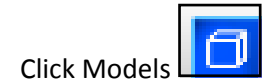

2. Double-click on 2.Best Fit to activate that model

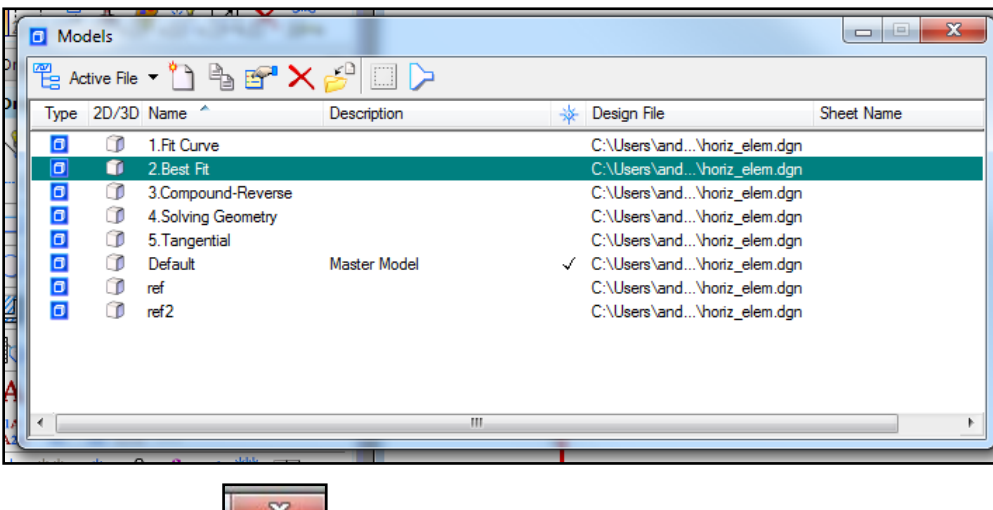

3. Close Models

#### **CREATE A NEW ALIGNMENT**

- 1. Select File > Power InRoads File > New > Geometry
  - a. Set Type to Horizontal Alignment
  - b. Key in *Best Fit* for the alignment name
  - c. Apply

| 🗧 New             |                        | _ <b>D</b> X |
|-------------------|------------------------|--------------|
| Surface Geometry  | Drainage Survey Data   |              |
| Туре:             | Horizontal Alignment 👻 | Apply        |
| Name:             | Best Fit               | Help         |
| Description:      |                        |              |
| Style:            | Default 🗸              |              |
| Curve Definition: | Arc 🔻                  | Ĵ            |

d. Close

#### **IMPORT HORIZONTAL REGRESSION POINTS**

- 1. Select File > Text Import Wizard
  - a. Select Data Type to be Horizontal Regression Points
  - b. Navigate to the directory C:\2012\_BT\_Civil\BC2WK2 Advanced Geometrical Layout

\Data\BC2WK2 Advanced Geometrical Layout \Best Fit

| it  |
|-----|
| it  |
|     |
| ete |
| elp |
|     |
|     |
|     |
|     |
|     |

- c. Select the *NE.txt* file and click Open
- d. OK
- 2. Text Import Wizard Step 1 of 4
  - a. Keep the default settings in this first step (It will import lines 1 through the end of file)

| Define Import<br>Lines withir | Range<br>n Range                                                                                                    |                 |                                                                                                    |             |            |     |  | Help | )            |
|-------------------------------|----------------------------------------------------------------------------------------------------|-----------------|----------------------------------------------------------------------------------------------------|-------------|------------|-----|--|------|--------------|
| Start Import                  | at Line:                                                                                                    | 1               |                                                                                                    |             |            |     |  |      |              |
| End Import                    | at Line:                                                                                                    | EOF             | ×                                                                                                    |             |            |     |  |      |              |
| C Lines within                | n Relative Range                                                                                                    |                 |                                                                                                    |             |            |     |  |      |              |
| Start Impor                   | t at Start of File +                                                                                                    | 0               |                                                                                                    |             |            |     |  |      |              |
|                               |                                                                                                    |                 | in the second second se |             |            |     |  |      |              |
| End Import                    | at End of File -                                                                                                    | 0               | ×<br>                                                                                                    |             |            |     |  |      |              |
| End Import                    | at End of File -                                                                                                    | 0               | V<br>A<br>V                                                                                                    |             |            |     |  |      |              |
| End Import                    | at End of File -<br>presto\Desktop\BE                                                                                                    | 0<br>Conference | e\Geomet                                                                                                    | ny∖Kevin Te | st Run\NE. | bd  |  |      |              |
| End Import                    | at End of File -<br>presto\Desktop\BE<br>2042292.518                                                                                          | 0<br>Conference | e\Geomet                                                                                                    | ny∖Kevin Te | st Run\NE: | txt |  |      | -            |
| End Import                    | at End of File -<br>presto\Desktop\BE<br>2042292.518<br>2044888.439                                                                           | 0<br>Conference | e\Geomet                                                                                                    | ny∖Kevin Te | st Run\NE: | txt |  |      | -            |
| End Import                    | at End of File -<br>presto \Desktop \BE<br>2042292.518<br>2044888.439<br>2048782.26                                                           | Conference      | e\Geomet                                                                                                    | ny∖Kevin Te | st Run\NE: | txt |  |      | × III        |
| End Import                    | at End of File -<br>presto\Desktop\BE<br>2042292.518<br>2044888.439<br>2048782.26<br>2050419.531                                              | Conference      | e\Geomet                                                                                                    | ry∖Kevin Te | st Run\NE: | txt |  |      | <b>^</b> III |
| End Import                    | at End of File -<br>presto\Desktop\BE<br>2042292.518<br>2044888.439<br>2048782.26<br>2050419.531<br>2051179.106                               | Conference      | e Geomet                                                                                                    | ny∖Kevin Te | st Run\NE: | txt |  |      | <b>1</b>     |
| End Import                    | at End of File -<br>presto\Desktop\BE<br>2042292.518<br>204888.439<br>2048782.26<br>2050419.531<br>2051179.106<br>2051891.058                 | Conference      | e Geomet                                                                                                    | ny∖Kevin Te | st Run\NE: | bđ  |  |      | <b>1</b>     |
| End Import                    | at End of File -<br>presto\Desktop\BE<br>2042292.518<br>204888.4299<br>2048782.26<br>2050419.531<br>2051179.106<br>2051891.058<br>2052092.395 | Conference      | v<br>Ave \Geomet                                                                                                    | ry∖Kevin Te | st Run\NE. | bđ  |  |      |              |

- b. Next
- 3. Text Import Wizard Step 2 of 4
  - a. Again, keep the default settings in the second step. It will import all the lines to the file

| 🐂 Text Import Wizard - Step 2 of 4                                                                                                    |                                                                                                    |                         |
|----------------------------------------------------------------------------------------------------|----------------------------------------------------------------------------------------------------|-------------------------|
| Apply Filter to <ul> <li>All Lines</li> <li>Lines that Start With:</li> <li>Lines that Include:</li> </ul>                                                                                                    | Original Data Type<br>Fixed Width - Fields are aligned in columns<br>Delimited - Characters separate each field<br>Defined Filters: | Help                    |
| Start: Include Start in Import End: Include Filtered Lines From Import                                                                                                    | Name Description                                                                                                    | Add<br>Delete<br>Update |
| C:\Users\andrea.presto\Desktop\BE Conference\Geom 2022722.411 2042292.518 2022868.309 2044888.439 2023086.846 2048782.26 2023201.344 2050419.531 2023501.392 2051179.106 2024197.304 2051891.058 2024580.061 2052092.395 | netry∖Kevin Test Run∖NE.txt                                                                                                    | × III                   |
|                                                                                                    |                                                                                                    | •                       |
| Open Save Save As                                                                                                    | < Back Next > Finish C                                                                                                    | Cancel                  |

- b. Next
- 4. Text Import Wizard Step 3 of 4
  - a. Select the Tab option as the delimiter for this specific file

| 🐂 Text Impor                         | t Wizard - Step 3   | of 4                                                               |                       |          |        |          |   |
|--------------------------------------|---------------------|--------------------------------------------------------------------|-----------------------|----------|--------|----------|---|
| Delimiters<br>Tab<br>Space<br>Other: | Comma               | Text Qualifier:<br>Start of Line Column:<br>Start of Field Column: | 1 A<br>1 A<br>V       |          |        | Help     |   |
| Ignore Con                           | secutive Delimiters |                                                                    |                       |          |        |          |   |
| C:\Users\andr                        | ea.presto\Desktop   | \BE Conference \Geom                                               | try∖Kevin Test Run∖NE | i.txt    |        | <u>^</u> |   |
| 2022722.411                          |                     |                                                                    | 2042292.518           |          |        | E        |   |
| 2022868.309                          | )                   |                                                                    | 2044888.439           |          |        |          |   |
| 2023086.846                          | 5                   |                                                                    | 2048782.26            |          |        |          |   |
| 2023201.344                          |                     |                                                                    | 2050419.531           |          |        |          |   |
|                                      |                     |                                                                    |                       |          |        | *        |   |
|                                      |                     |                                                                    | III                   |          |        | •        |   |
| Open                                 | Save                | Save As                                                            | < Back Ne             | ext > Fi | nish 🚺 | Cancel   | _ |

- b. Next
- 5. Text Import Wizard Step 4 of 4
  - a. Define the columns as Northing / Easting as shown in the picture below

*Note* Right-click on the column header and select the correct value

| Text Import Wizard - Step 4 of 4                                |                       | _ <b>D</b> _ X |
|-----------------------------------------------------------------|-----------------------|----------------|
| Column Data Format: Skip 🔹                                      |                       | Help           |
| Add to Cogo Buffer                                              |                       |                |
|                                                                 |                       |                |
|                                                                 |                       |                |
|                                                                 |                       |                |
|                                                                 |                       |                |
| C:\Users\andrea.presto\Desktop <b>X</b> BE Conference\Geometry\ | Kevin Test Run\NE.txt |                |
| Northing                                                        | Easting               |                |
| 2022722.411                                                     | 2042292.518           | E              |
| 2022868.309                                                     | 2044888.439           |                |
| 2023086.846                                                     | 2048782.26            |                |
| 2023201.344                                                     | 2050419.531           |                |
| 2023501.392                                                     | 2051179.106           |                |
|                                                                 |                       | · · ·          |
|                                                                 |                       | 4              |
| Open Save Save As                                               | < Back Next > Finish  | Cancel         |

- b. Finish
- 6. Select Yes to the dialog with the following message: "Changes have not been saved to the XIN file. Continue?"

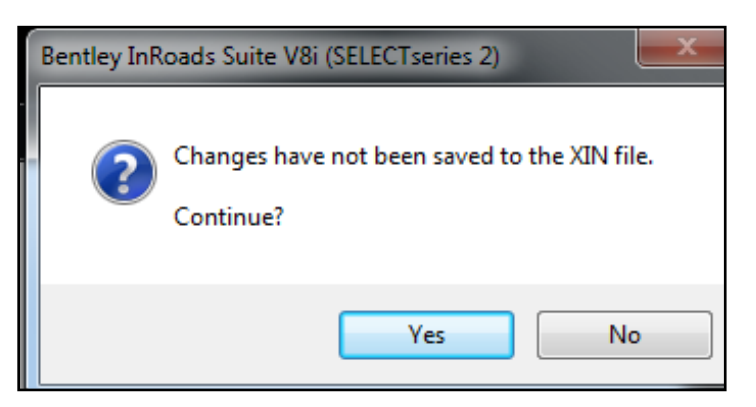

7. Select OK on the dialog that states the 21 points have been imported successfully

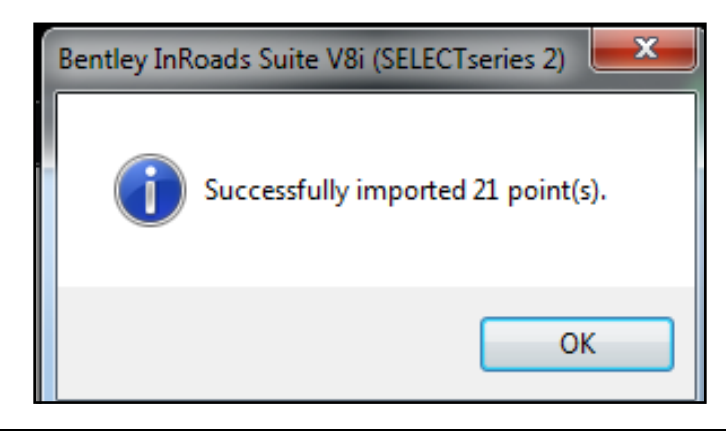

*Note* Importing regression points by this method assumes that points are in order and that all points are valid. The typical regression sorting and ordering is not used in this context.

#### VIEW THE HORIZONTAL REGRESSION POINTS

- 1. Select Geometry > Horizontal Regression > View Regression Points
  - a. Load Preference Best Fit

| 📉 View Horizontal Regr | ession | Points |             |                 |       | - 🗆 X         |
|------------------------|--------|--------|-------------|-----------------|-------|---------------|
| Data:                  |        |        |             |                 |       | Apply         |
| Object                 | Prefix | Suffix | Precision   | Name            |       |               |
| Fixed Symbol           |        |        |             |                 |       | Close         |
| Fixed Text             |        |        |             |                 |       | Preferences   |
| Normal Symbol          |        |        |             |                 |       | Thereferences |
| Normal Text            |        |        |             |                 |       | Help          |
| Ignored Symbol         |        |        |             |                 |       |               |
| Ignored Text           |        |        |             |                 |       |               |
| Other Symbol           |        |        |             |                 |       |               |
| Other Text             |        |        |             |                 |       |               |
| Unacceptable Symbol    |        |        |             |                 |       |               |
| Unacceptable Text      |        |        |             |                 |       |               |
| Sorted Line            |        |        |             |                 |       |               |
| Name                   |        |        |             |                 |       |               |
| Horizontal Slew        |        |        | 0.12        |                 |       |               |
| Vertical Slew          |        |        | 0.12        |                 |       |               |
| Slew Indicator         |        |        |             |                 |       |               |
| Acceptable Slew: 0.2   | 50     |        | Annotate a  | as: @ Single Li | ine   |               |
|                        | JU     |        | / inotato a |                 | ile.  |               |
| Scale: 1.0             | 000    |        |             | Multiple        | Lines |               |
| Mirror Right to Left   |        |        | Annotate ir | n: Feet         |       | •             |
| Symbology from Point S | ityle  |        |             |                 |       |               |

- b. Apply
- c. Close
- 2. Fit View

#### **REPORT LOCK**

- 1. Ensure Report Lock is turned on
  - a. Select Tools > Locks > Report

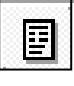

*Note* Regress the 3 curves only to get their radii. Then delete the curve elements and add the curves back in after tangents have been defined.

#### **WORKING WITH REGRESS POINTS**

- 1. Select Geometry > Horizontal Regression > Edit/Review Regression Points
  - a. Select the Select & Regress button
  - b. Select the group of four points for the first curve starting from the left (See Screenshot)

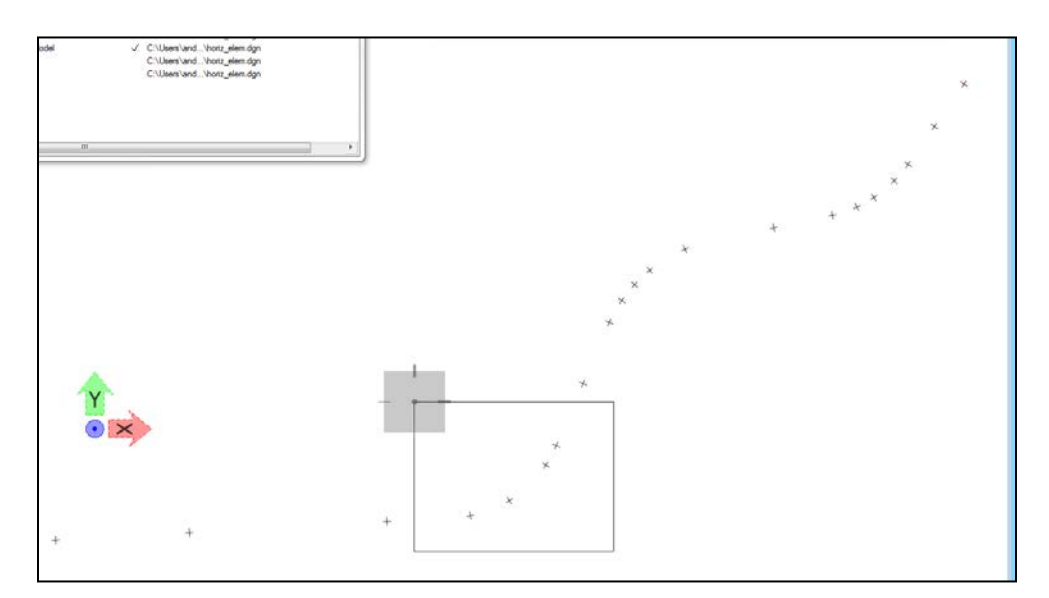

First group of selected points for first curve

- c. For each Results dialog, write down the radius for each curve
- d. Repeat for each curve as illustrated in the screenshots below

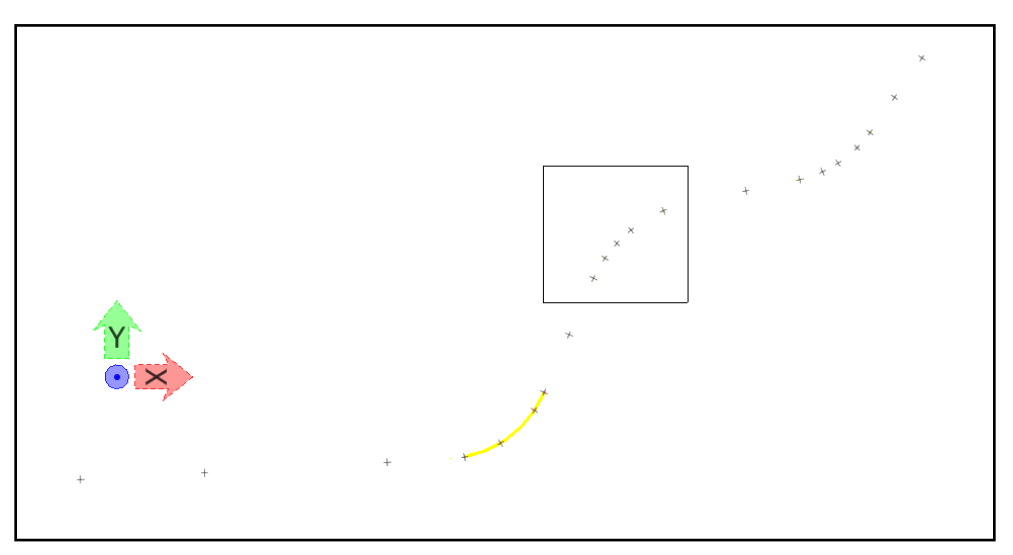

Second group of selected points for second curve

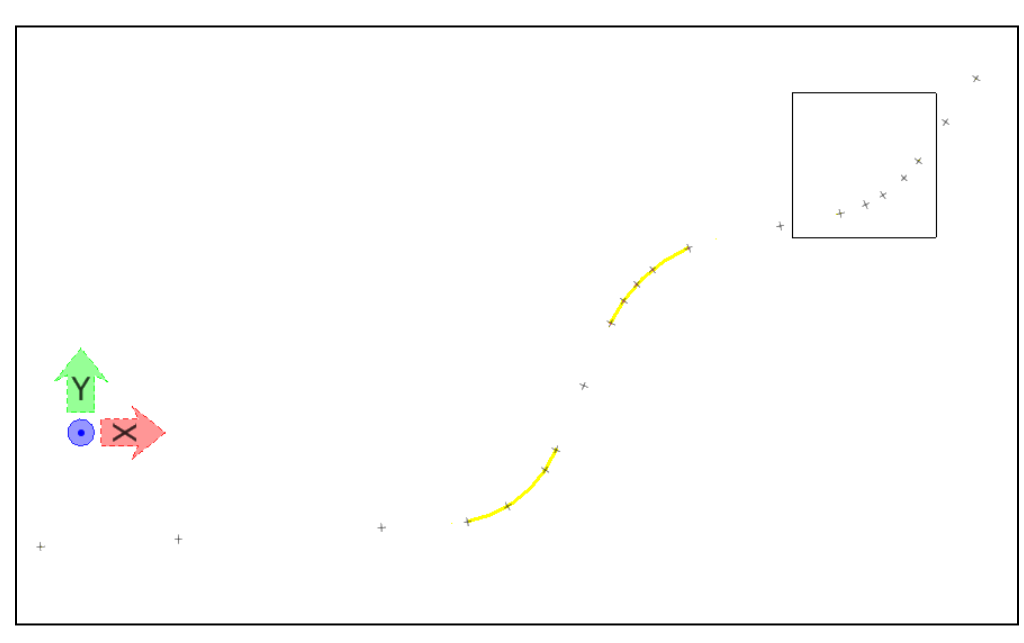

Third group of selected points for third curve

- 2. Select Geometry > Horizontal Element > Delete Element
  - a. Use Selected Element Only
  - b. Apply
  - c. Delete the elements that were just created with the regression tool
  - d. Data point to Accept the solution
  - e. Reset and Close to exit the Delete Element command
- 3. Select Geometry > Horizontal Regression > Edit/Review Regression Points
  - a. Select the Select & Regress button
  - b. Select the group of three points for the first tangent from the left. (See Screenshot)

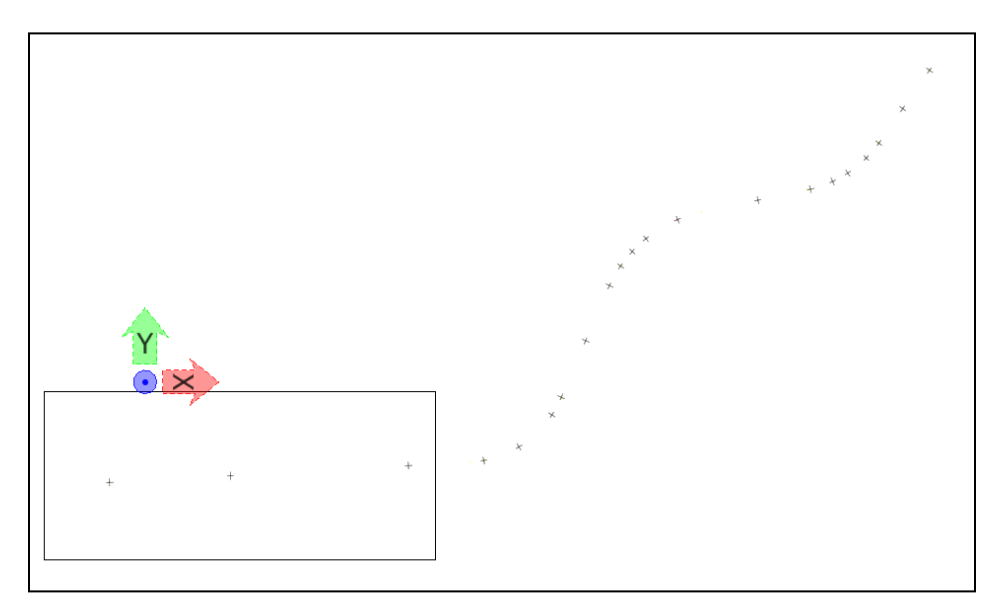

First group of selected points for first tangent

- c. For each Results dialog, make note of the offsets used during Regression to verify that the elements are valid.
- d. Repeat for each tangent as illustrated in screenshots below

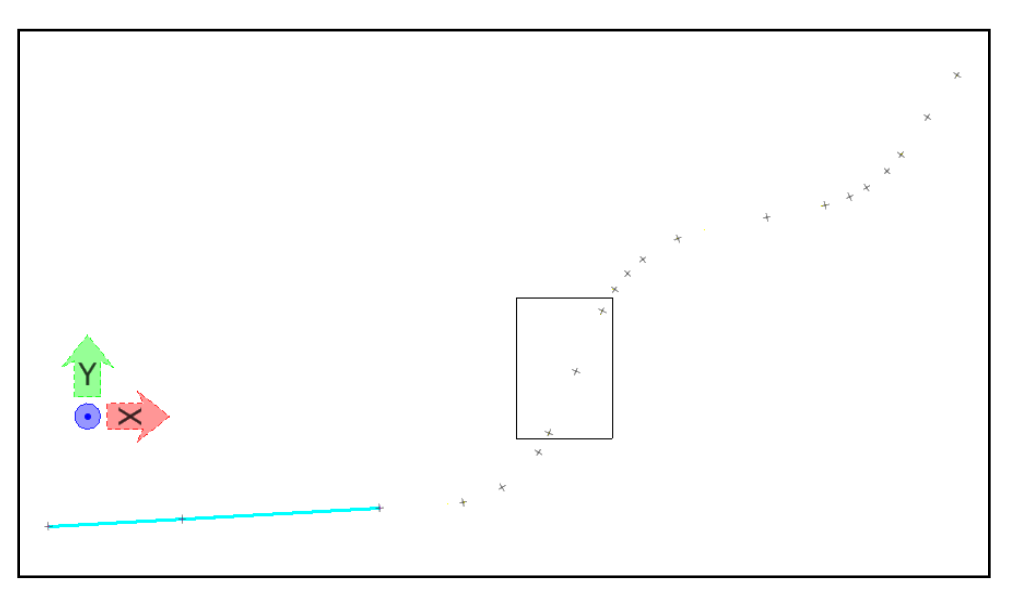

Second group of selected points for second tangent

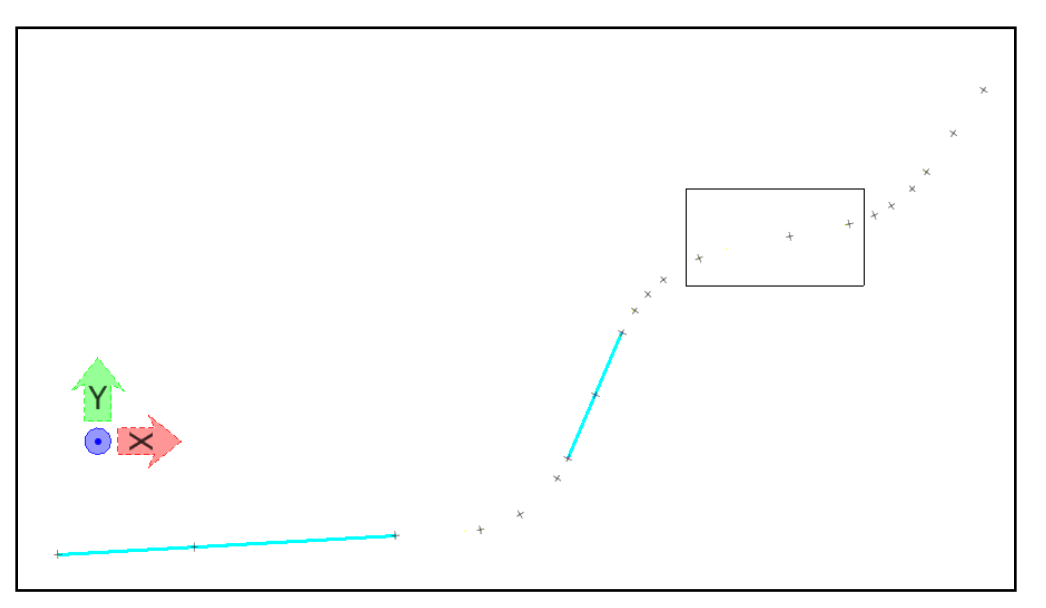

Third group of selected points for third tangent

*Note* Note the large offset of points. Delete this element and recreate with two points.

- 4. Delete any element that is not valid
  - a. Select Geometry > Horizontal Element > Delete Element

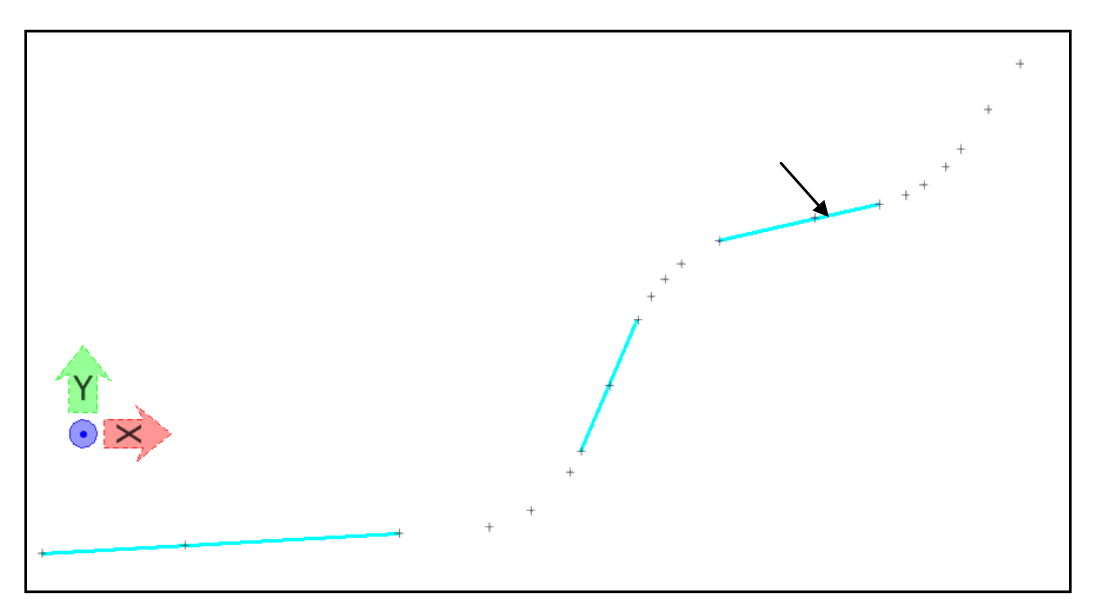

Select tangent to delete

5. Recreate the third tangent by selecting two points instead of three

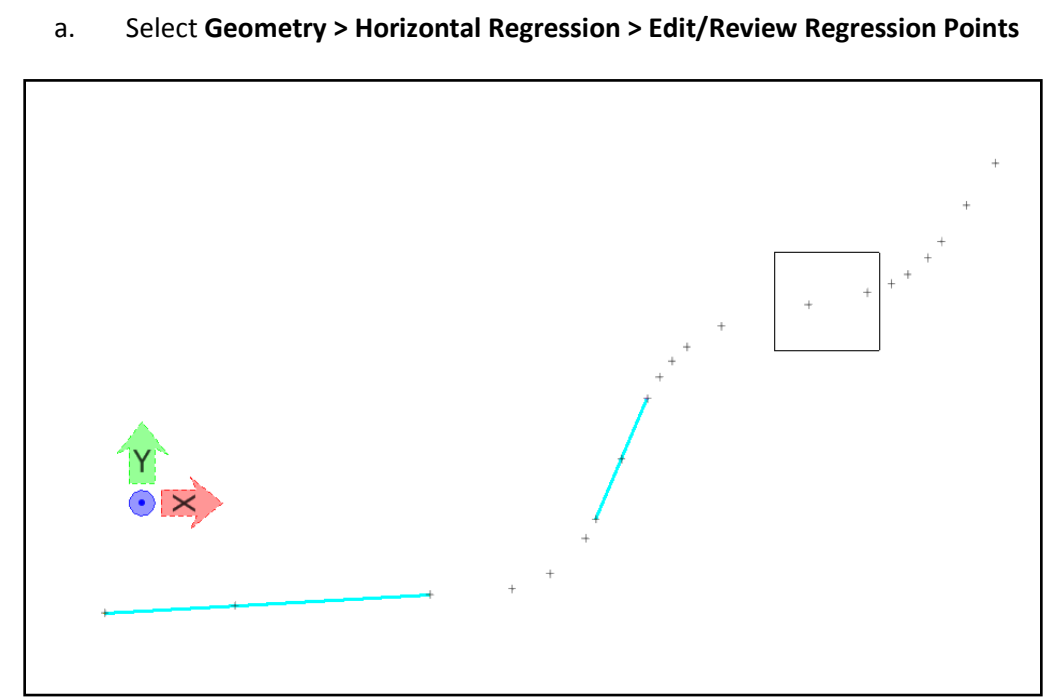

Group of selected points for third tangent

- 6. Continue with the last tangent
  - a. Select Geometry > Horizontal Regression > Edit/Review Regression Points

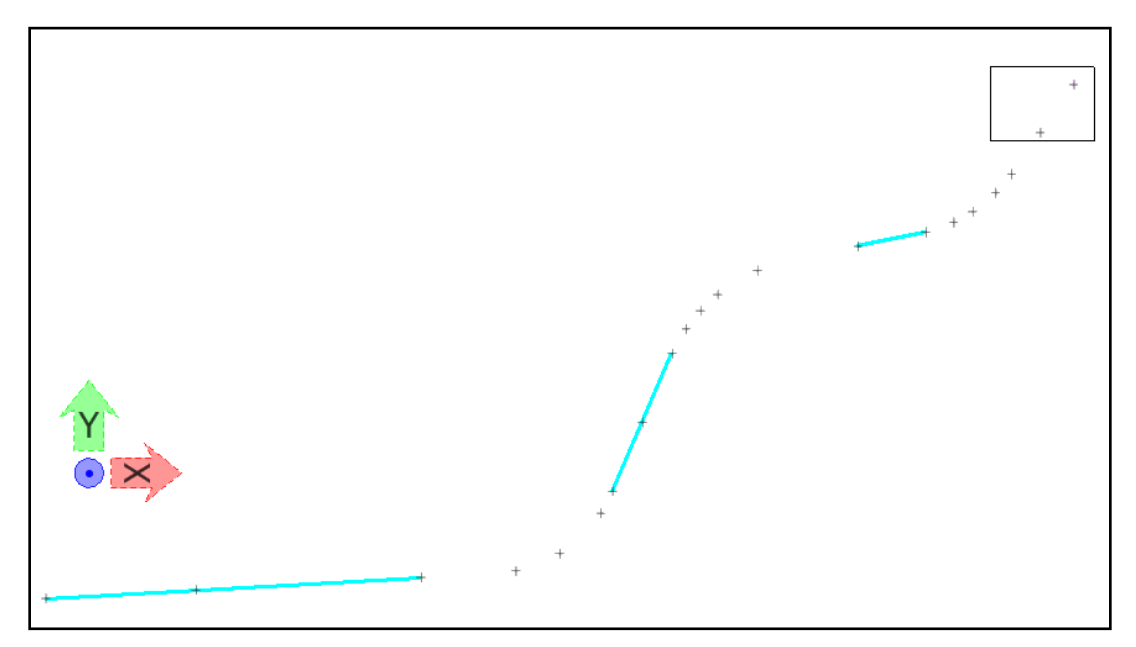

Forth group of selected points for forth tangent

- 7. Select Geometry > Horizontal Elements > Add Free Curve
  - a. Use the radii from previous workflow above to add in curves (Left curves will require a negative sign)

| Add Fr<br>Transitio<br>Leading:<br>Radius: | ee Horizontal Curve<br>ns and Parameters<br>Clothoid                     | 0.000 | +<br>+ | Apply<br>Close      |  |  |  |  |  |
|--------------------------------------------|--------------------------------------------------------------------------|-------|--------|---------------------|--|--|--|--|--|
| Trailing:                                  | Clothoid                                                                 | 0.000 | +      | Design Calc<br>Help |  |  |  |  |  |
| Delete                                     | Alternate Solution     Delete Existing Elements Between First and Second |       |        |                     |  |  |  |  |  |

- i. Apply
- ii. Add first curve by selecting first and second tangents

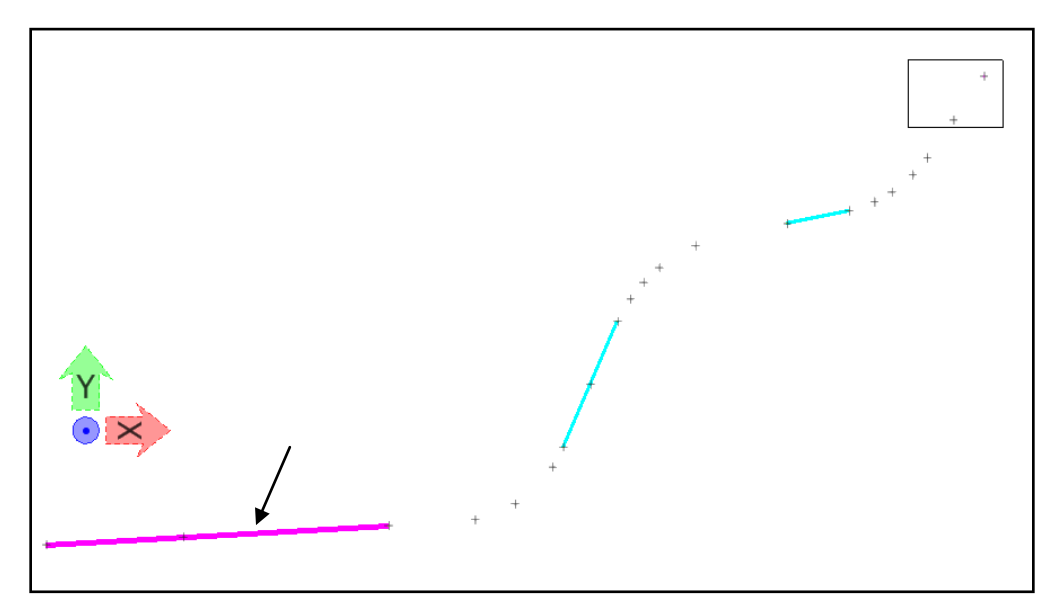

First Tangent

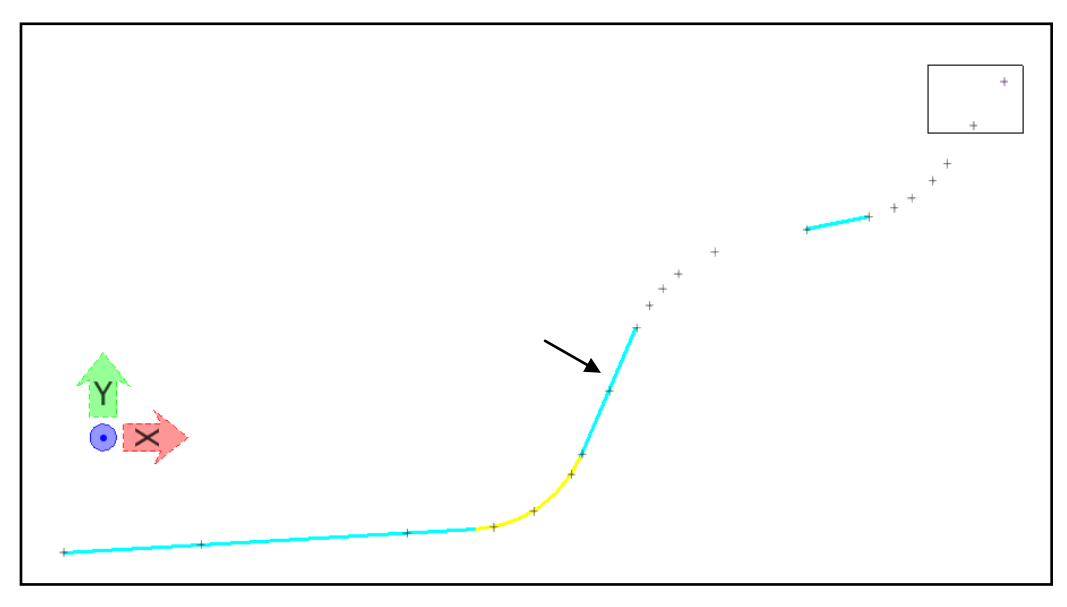

Second Tangent

- b. Reset to bring up the dialog to change the radius
- c. Repeat for next two curves

| Add Free Horizontal Curve                       |                     |   |             |
|-------------------------------------------------|---------------------|---|-------------|
| Transitions and Parameters<br>Leading: Clothoid | 0.000               | + | Apply       |
| Radius:                                         | 2865.000            | + | Close       |
| Trailing: Clothoid 👻                            | 0.000               | + | Design Calc |
| Alternate Solution                              |                     |   | Help        |
| Delete Existing Elements Betwee                 | en First and Second |   |             |
|                                                 |                     |   |             |

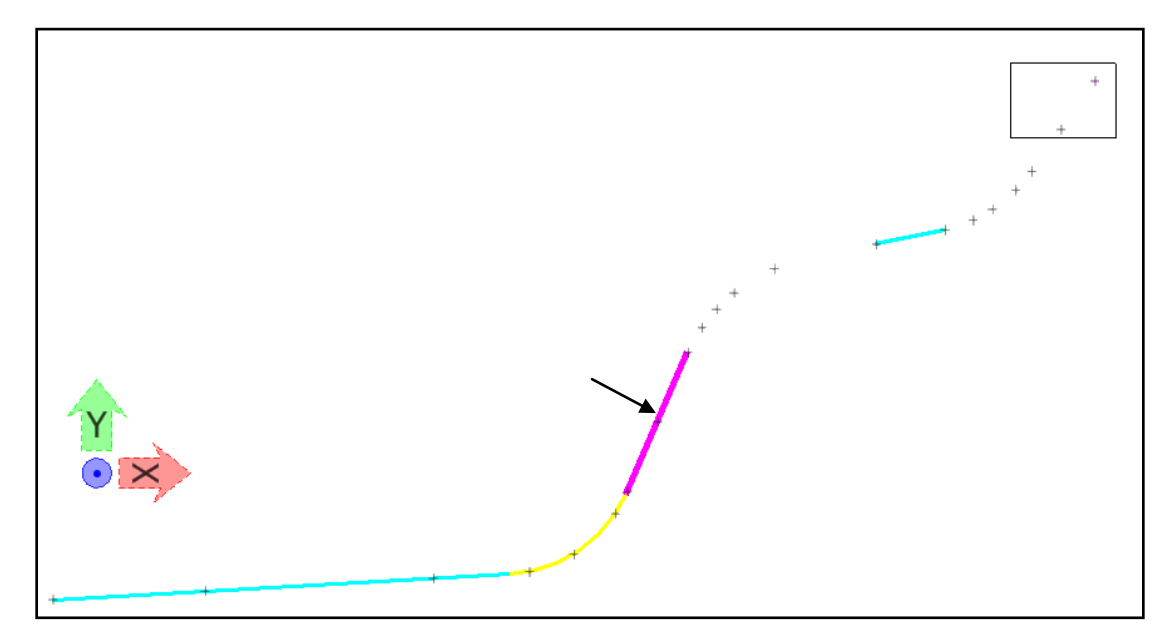

Second Tangent

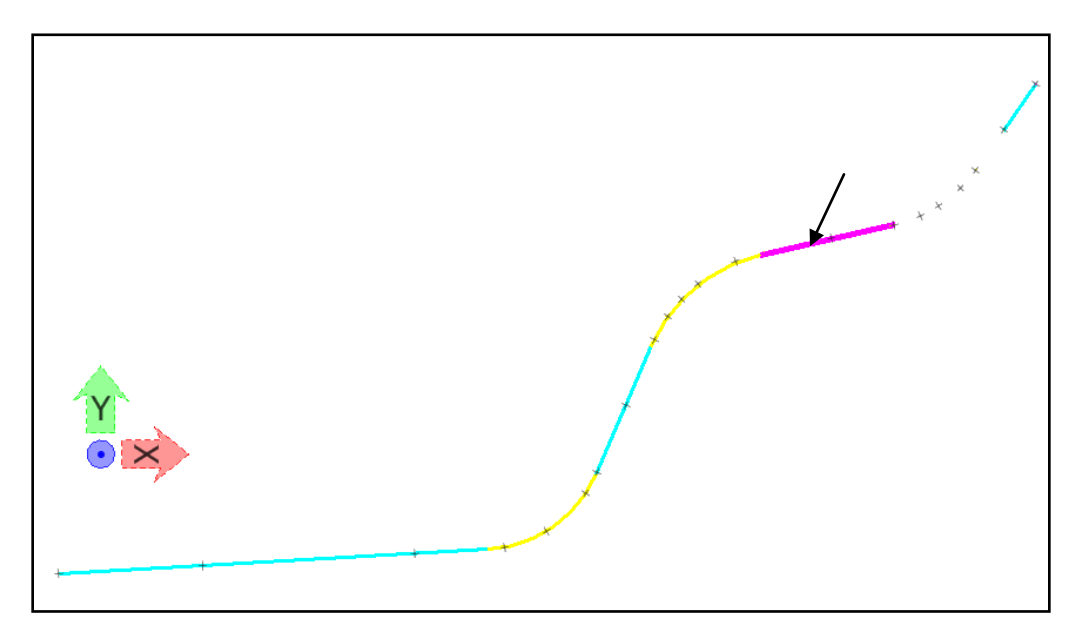

Third Tangent

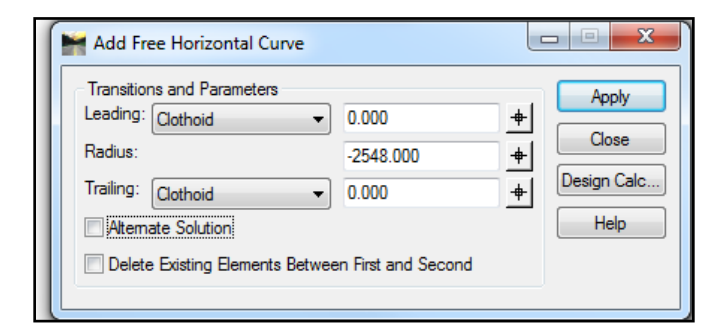

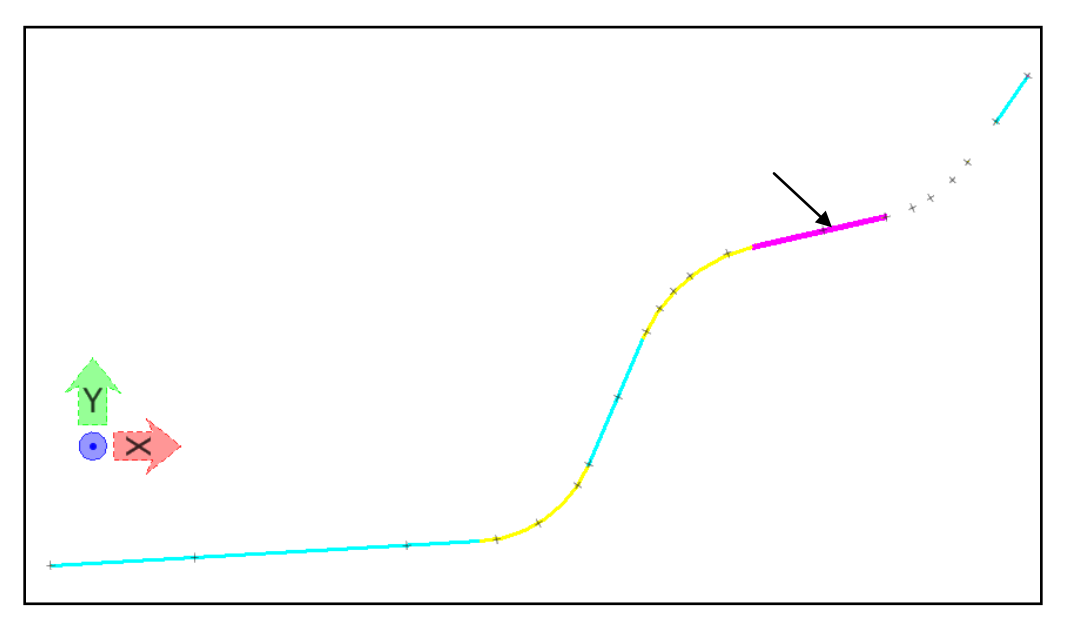

#### Third Tangent

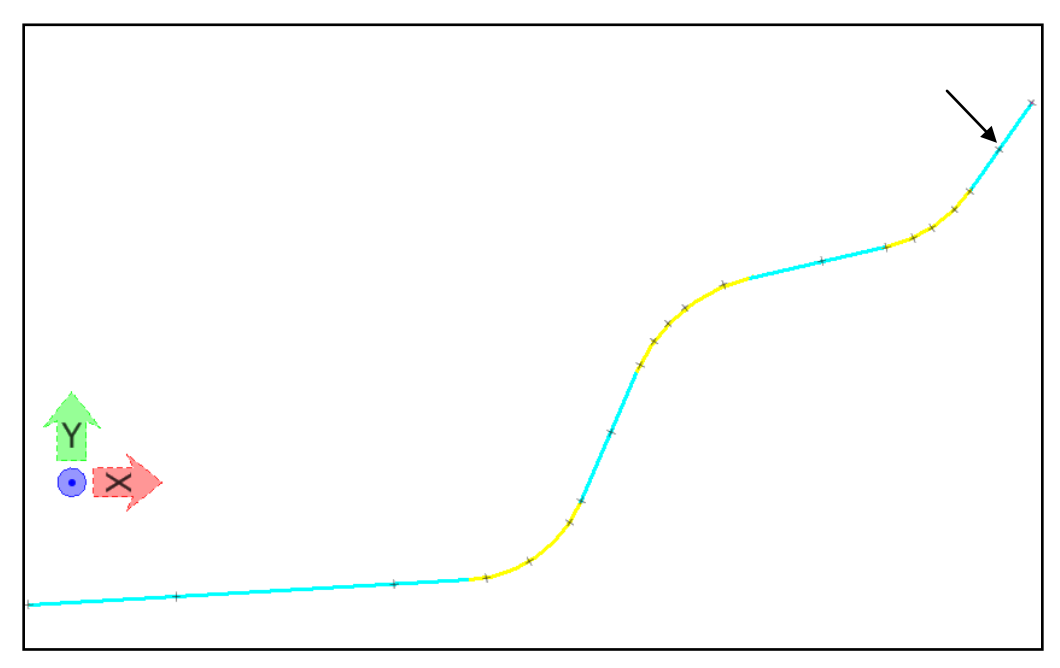

#### Forth Tangent

- 8. Select Geometry > Horizontal Regression > Slew Diagram
  - a. Load Best Fit preference
  - b. Apply
  - c. Data point to select a location in the design file to place the slew diagram

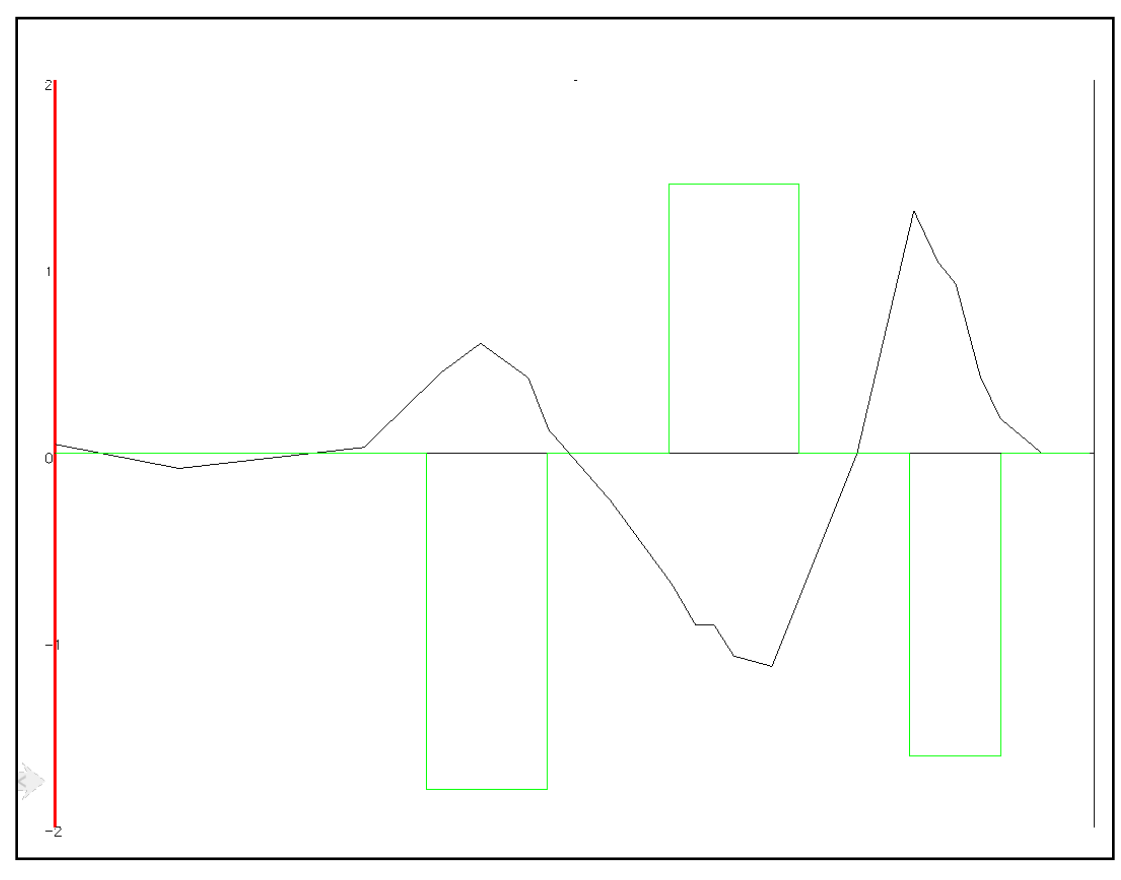

Slew Diagram

d. To view slew information in an XML report, click Report

*Note* The maximum offset from the surveyed points to the alignment is about 1.3

This page left intentionally blank.

### Chapter 2 Alternate: Horizontal **Regression from Survey** Centerline

#### **CHAPTER OBJECTIVES**

Many times a user is provided a survey consisting of coordinates that represent the centerline of an existing road or rail. The user is required to quickly create a curvilinear alignment consisting of lines, circular arcs and transition spirals. In this chapter we will discuss functionality that will aid the user in creating the curvilinear geometry.

#### PROCEDURE

- 1. Create a new .dgn
- 1. Open the file shortened.alg
- 2. Open the file regression.xin
- 3. Go to Horizontal Regression > View Regression Points and click Apply

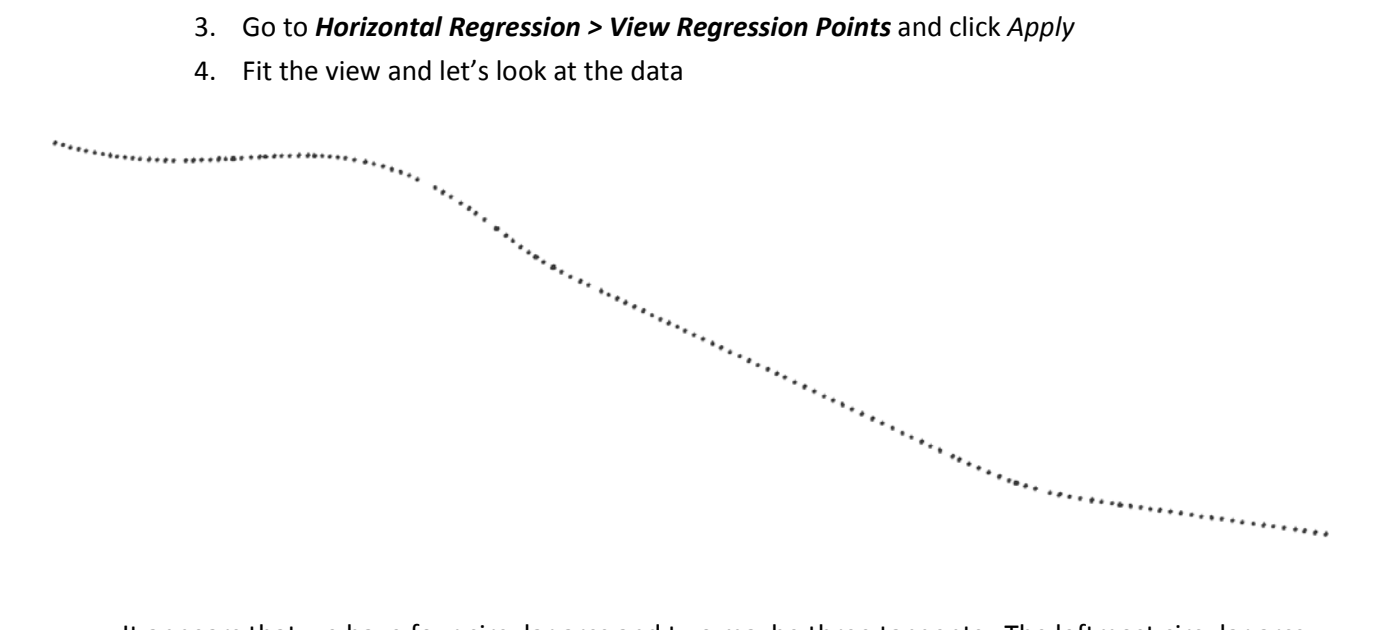

It appears that we have four circular arcs and two maybe three tangents. The leftmost circular arcs can be readily picked out from the data, the third is a bit more difficult and the fourth circular arc is detectable. But, does the data indicate whether or not there are any transition spirals? Or can the user determine if there is any questionable data? When the answer is obviously, no! You can't detect transition spirals or bad data. And if you really thought about it, you would have difficulty detecting the start and end of circular arcs. Let's see what can be done to resolve this.

- 5. Go to Horizontal Regression > Horizontal Curvature Diagram and click Apply
- 6. At the prompt Identify Location, data point slightly above the points.

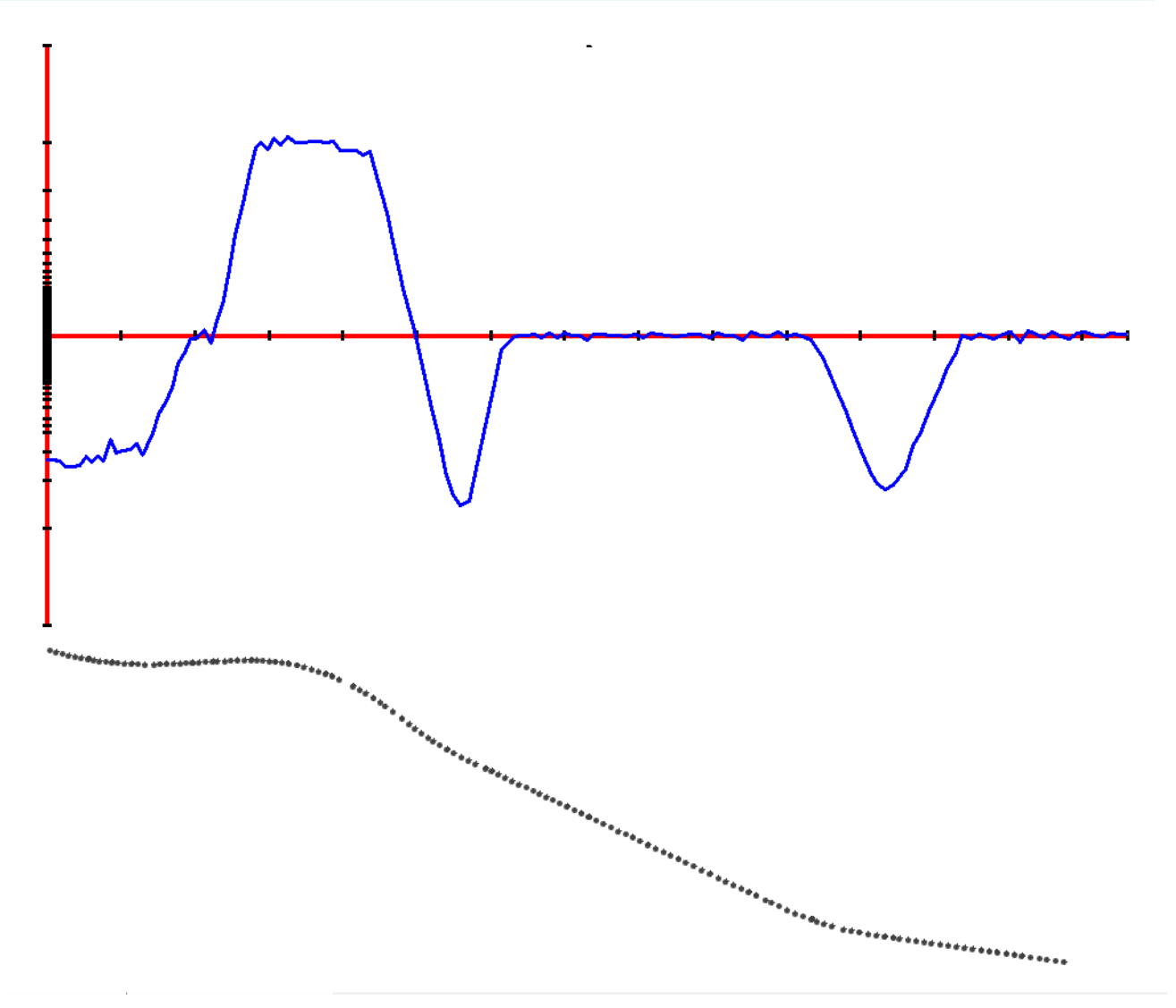

What does this diagram tell use? The curvature diagram allows the user to display 1 / R in the y-axis and the length along in the x-axis. The following:

- If the point data runs close to the x-axis then those points will represent a line.
- If the point data runs nearly parallel but offset from the x-axis then those points will be represent a circular arc
- If the point data is neither of the above then those points will be a transition spiral.

What else can be seen from the diagram? If you see a spike in the curvature line then that point may be a bad point and you may wish to ignore it. In our case all of the points are reasonable.

Let's discuss the workflow to regress these points. We will do the following:

- From the diagram, we will work from left to right and select and regression the obvious lines and circular arcs. We will use *Horizontal Regression > Edit Review Regression Points*
- In fill transition spirals between the lines and circular arcs. We will use *Horizontal Element > Define Spiral*

But first a discussion on selecting points for the individual lines and circular arcs. It should be clear that at a minimum, we need two points for a line and three points for a circular arc. And when we select points, we only want to select points that are within the extents of the line or circular arc. You may ask, should I try to include the points that represent the exact start or end of an element? No, you should not! Why not? Well in doing so, you may actually be selecting points that are within the extents of another element. So when we regress the points, we may artificially skew the results. So it is best practice to not attempt to include the start and end points of an element.

| Regressior | n Points:  |             |                     |        |   | Close            |
|------------|------------|-------------|---------------------|--------|---|------------------|
| Name       | Northing   | Easting     | Include in Analysis | Status | - | Coloct Only      |
| 901UE      | 31759.2950 | 311453.7680 | No                  | Normal |   | Select Only      |
| 904        | 31756.9550 | 311462.0570 | No                  | Normal |   | Select & Regress |
| 905        | 31754.8200 | 311470.1870 | No                  | Normal |   |                  |
| 908        | 31752.6750 | 311479.0380 | No                  | Normal |   | Quick            |
| 909        | 31750.8860 | 311487.1120 | No                  | Normal |   | Report           |
| 912        | 31749.0500 | 311496.2580 | No                  | Normal |   |                  |
| 913        | 31747.4500 | 311505.1750 | No                  | Normal |   | <u>H</u> elp     |
| 916        | 31746.1740 | 311513.0940 | No                  | Normal |   |                  |
| 917        | 31745.0660 | 311520.8170 | No                  | Normal |   |                  |
| 920        | 31744.0260 | 311529.0510 | No                  | Normal |   |                  |
| 1108       | 31743.1020 | 311537.6330 | No                  | Normal | - |                  |

7. Go to Horizontal Regression > Edit Review Regression Points and click Select & Regress

- 8. For each line and circular arc, we will repeat the following steps
  - Identify first point
  - Identify second point
  - Accept / reject

*Note* We will be using the curvature diagram to select the lines and circular arcs. Also, if you check on *Tools > Locks > Report*, you will get textual data, which will provide details on the results of the regression analysis.

When you have completed this step you should have the following:

With the above results, how close are we to our original guesses? We did not detect the first line between the first two circular arcs. The two short arc circulars we detected, but it would have been difficult to find them without the curvature diagram.

Also, if you had checked on report lock, you would have the following:

| Results                                                                                                    |                                                                                   | x |
|----------------------------------------------------------------------------------------------------|-----------------------------------------------------------------------------------|---|
| Horizontal Regression Report                                                                                                    | Close                                                                             | - |
| PI ( ) 0+060,0000 31739,2491 311<br>PI ( ) 0+065,2647 31741.1713 311<br>CC ( ) 32215.8557 311<br>PT ( ) 0+129.7177 31740.6696 311<br>Delta: 15^38'25.1" Left<br>Degree of Curvature(Arc): 12003'25.9"<br>Length: 129.7177<br>Tangent: 65.2646<br>Chord: 129.3153<br>Middle Ordinate: 4.4193<br>External: 4.4608<br>Tangent Direction: 5.73^55'09.4" E<br>Radial Direction: 5.73^55'09.4" E | 1403.7347<br>1516.4657<br>1585.3811<br>1581.7285<br><u>Display</u><br><u>Help</u> |   |
| Chord Direction: S 81^44'21.9" E<br>Radial Direction: S 00^26'25.5" W<br>Tangent Direction: S 89^33'34.5" E                                                                                                    |                                                                                   |   |
| $ \begin{array}{ c c c c c c c c c c c c c c c c c c c$                                                                                                    |                                                                                   |   |
| 920 0+076.9052 -0.0198 <<br>1108 0+085.5375 -0.0413 <<br>1111 0+093.6006 -0.0403 <<br>1112 0+102.9315 -0.0329 <<br>1115 0+112.0635 -0.0158 <<br>1116 0+120.8842 0.0106 ><br>1119 0+129.7178 0.0556>                                                                                                    |                                                                                   |   |
| Least Squares Error: 0.0000<br>Standard Deviation: 0.0313<br>Maximum Offset: 0.0556                                                                                                    | •                                                                                 |   |

9. Okay, now let's add the transition spirals. Go to *Horizontal Elements > Define Spiral*. Check on *Replace and Fill All Gaps* and click *Apply* 

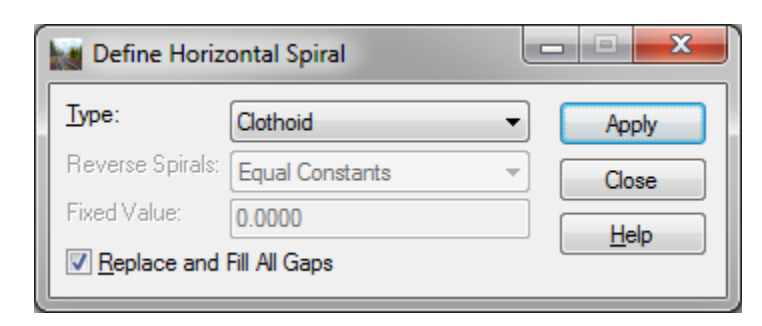

- At the Identify first element, select the leftmost circular arc
- At the Identify last element, select the rightmost line
- Accept / reject the solution
- 10. We now have an alignment with regressed lines and circular arcs and in filled transition spiral. Go to *Horizontal Elements > Check Integrity* to review the results

| Check Ho | orizontal Integrity      |                      |          |           |         |        |       |                  |
|----------|--------------------------|----------------------|----------|-----------|---------|--------|-------|------------------|
| Туре     | Northing Easting @ Start | Direction @ St       | Length   | Radius    | Integri | Integr | Eleme | Apply            |
| Circular | 31759.249 311453.7547    | S 73^55'09.4" E      | 118.9879 | -475.2001 |         | OK     | ОК    | Close            |
| Clothoid | 31740.873 311571.0007    | S 88^15'57.1" E      | 81.4545  |           | OK      | ОК     | OK    |                  |
| Linear   | 31743.061 311652.3992    | N 86^49'24.9" E      | 28.1888  |           | OK      | ОК     | OK    | Move Back        |
| Clothoid | 31744.623 311680.5447    | N 86^49'24.9" E      | 51.8649  |           | OK      | ОК     | OK    | Marrie Conservat |
| Circular | 31746.006 311732.3739    | S 88^14'06.4" E      | 153.1742 | 300.6938  | OK      | ОК     | OK    | Move Forward     |
| Clothoid | 31703.331 311877.7637    | S 59^02'54.6" E      | 63.2921  |           | OK      | ОК     | OK    | Help             |
| Clothoid | 31667.072 311929.6019    | S 53^01'06.6" E      | 56.0030  |           | OK      | ОК     | OK    |                  |
| Circular | 31634.634 311975.2332    | S 57^44'22.5" E      | 16.6682  | -339.8307 | OK      | ОК     | OK    |                  |
| Clothoid | 31626.086 311989.5409    | S 60^32'59.5" E      | 50.4029  |           | OK      | OK     | OK    |                  |
| Linear   | 31603.510 312034.5910    | S 64^47'55.9" E      | 416.9116 |           | OK      | ОК     | OK    |                  |
| Clothoid | 31425.990 312411.8203    | S 64^47'55.9'' E     | 84.6288  |           | OK      | ОК     | OK    |                  |
| Circular | 31392.825 312489.6301    | S 71^08'55.8" E      | 27.1259  | -381.8020 | OK      | ОК     | OK    |                  |
| Clothoid | 31384.980 312515.5906    | S 75^13'10.3" E      | 89.0620  |           | OK      | ОК     | OK    |                  |
| Linear   | 31369.026 312603.1574    | S 81^54'07.7" E      | 224.1084 |           | OK      |        | OK    |                  |
|          | Select                   | rst < <u>P</u> revio |          | lext >    | Last    | ]      |       |                  |

*Note* If you want to control the content of the Check Integrity list-view, right click in the header and select / de-select what you want to see. You can also resize the columns and dialog so that it does not consume the entire monitor!

11. Go to *Horizontal Regression > Edit Review Regression Points* and click *Select Only* and place a rectangular around all of the points. This will include all points in the analysis.

| Name         Northing         Easting         Include in Analysis         Status           901UE         31759.2950         311453.7680         Yes         Normal           904         31756.9550         311462.0570         Yes         Normal           905         31754.8200         311470.1870         Yes         Normal           908         31752.6750         311479.0380         Yes         Normal           909         31750.8860         311487.1120         Yes         Normal           912         31749.0500         311496.2580         Yes         Normal           913         31747.4500         311505.1750         Yes         Normal           916         31746.1740         311513.0940         Yes         Normal                                                                                                    | elect Only<br>xt & Regress |
|----------------------------------------------------------------------------------------------------|----------------------------|
| 901UE         31759.2950         311453.7680         Yes         Normal           904         31756.9550         311462.0570         Yes         Normal           905         31754.8200         311470.1870         Yes         Normal           908         31752.6750         311479.0380         Yes         Normal           909         31750.8860         311487.1120         Yes         Normal           912         31749.0500         311496.2580         Yes         Normal           913         31747.4500         311505.1750         Yes         Normal           916         31746.1740         311513.0940         Yes         Normal                                                                                                    | nt & Regress               |
| 904         31756.9550         311462.0570         Yes         Normal         Sele           905         31754.8200         311470.1870         Yes         Normal         908         909         31752.6750         311479.0380         Yes         Normal         909         909         31750.8860         311487.1120         Yes         Normal         912         31749.0500         311496.2580         Yes         Normal         913         913747.4500         311505.1750         Yes         Normal         913         916         31746.1740         311513.0940         Yes         Normal         916         91746.1740         311513.0940         Yes         Normal         916         917         916         917.49         915         916         916         917         916         917.49         915         916         917         916         917         916         917         916         917         916         917         916         917         916         917         916         917         917         916         917         916         917         917         916         917         916         917         916         916         916         916         916         916         916         916< | ct & Regress               |
| 905         31754.8200         311470.1870         Yes         Normal           908         31752.6750         311479.0380         Yes         Normal           909         31750.8860         311487.1120         Yes         Normal           912         31749.0500         311496.2580         Yes         Normal           913         31747.4500         311505.1750         Yes         Normal           916         31746.1740         31151.0940         Yes         Normal                                                                                                    |                            |
| 908         31752.6750         311479.0380         Yes         Normal           909         31750.8860         311487.1120         Yes         Normal           912         31749.0500         311496.2580         Yes         Normal           913         31747.4500         311505.1750         Yes         Normal           916         31746.1740         31151.0940         Yes         Normal                                                                                                    |                            |
| 909         31750.8860         311487.1120         Yes         Normal           912         31749.0500         311496.2580         Yes         Normal           913         31747.4500         311505.1750         Yes         Normal           916         31746.1740         31151.0940         Yes         Normal                                                                                                    | Juick                      |
| 912         31749.0500         311496.2580         Yes         Normal           913         31747.4500         311505.1750         Yes         Normal           916         31746.1740         311513.0940         Yes         Normal                                                                                                    | Report                     |
| 913 31747.4500 311505.1750 Yes Normal<br>916 31746.1740 311513.0940 Yes Normal                                                                                                    |                            |
| 916 31746.1740 311513.0940 Yes Normal                                                                                                    | <u>H</u> elp               |
|                                                                                                    |                            |
| 917 31745.0660 311520.8170 Yes Normal                                                                                                    |                            |
| 920 31744.0260 311529.0510 Yes Normal 🔻                                                                                                    |                            |
| ۰ III ۲                                                                                                    |                            |

12. Go to *Horizontal Regression > Multi-element Regression Analysis* and lets fine tune the results

| - Beginning<br>Type<br>Circul                                                            | g Eleme<br>ar | nt<br>Free                                                                              | <u>L</u> eng<br>118.9879<br>Applied ( | jth<br>Cant (m | m)                                                    | Radius<br>-475.2001<br>0.0000                                                       |     | Select           |   | Apply<br>Close<br>Save |
|------------------------------------------------------------------------------------------|---------------|-----------------------------------------------------------------------------------------|---------------------------------------|----------------|-------------------------------------------------------|-------------------------------------------------------------------------------------|-----|------------------|---|------------------------|
| Connecting                                                                               | Elemer        | nt:                                                                                     |                                       |                |                                                       |                                                                                     |     |                  |   | Save As                |
| Туре                                                                                     | Free          | Length                                                                                  |                                       | Free           | Pa                                                    | rameter                                                                             | Tar | Applied          | * | Undo                   |
| Clothoid<br>Linear<br>Clothoid<br>Circular<br>Clothoid<br>Circular<br>Clothoid<br>Linear |               | 81.4545<br>28.1888<br>51.8649<br>153.1742<br>119.2950<br>16.6682<br>50.4029<br>416.9116 | 2                                     |                | 196<br>N 8<br>124<br>300<br>137<br>-339<br>130<br>S 6 | .7414<br>6^49'24.9" E<br>.8817<br>.6938<br>.9548<br>9.8307<br>.8757<br>4^47'55.9" E |     | 0.0000<br>0.0000 | 4 | Repor <u>t</u>         |
| Type<br>Linea                                                                            | r             | Free                                                                                    | Le <u>no</u><br>224.1084              | jth<br>Məint:  | ain (                                                 | Direction<br>S 81^54'07.7                                                           | " E | Select           |   |                        |

Select each element in the *Connecting Elements* list-view and for each transition spiral, round its length up or down to the nearest 5 meter interval.

Also, set each linear element's length as free

Also, set each circular arcs element's length as free

As well as the Beginning Element and Ending Element

| Beginning<br>Type<br>Circul                                                              | g Eleme<br>ar      | nt<br>F <u>r</u> ee<br>▼                                                                | <u>L</u> eng<br>119.4185<br>Applied ( | gth<br>;<br>Cant (m | m)                                                   | Radius<br>-475.2001<br>0.0000                                                               |     | Select  |   | Apply<br>Close<br>Save |
|------------------------------------------------------------------------------------------|--------------------|-----------------------------------------------------------------------------------------|---------------------------------------|---------------------|------------------------------------------------------|---------------------------------------------------------------------------------------------|-----|---------|---|------------------------|
| Connecting                                                                               | Elemer             | nt:                                                                                     |                                       |                     |                                                      |                                                                                             |     |         |   | Save As                |
| Туре                                                                                     | Free               | Length                                                                                  |                                       | Free                | Pa                                                   | arameter                                                                                    | Tar | Applied |   | Undo                   |
| Clothoid<br>Linear<br>Clothoid<br>Circular<br>Clothoid<br>Circular<br>Clothoid<br>Linear |                    | 80.0000<br>30.4073<br>50.0000<br>153.6816<br>120.0000<br>16.6423<br>50.0000<br>416.5490 |                                       |                     | 194<br>N 8<br>122<br>300<br>138<br>-33<br>130<br>S 6 | 4.9769<br>36^51'33.6" E<br>2.6160<br>0.6938<br>3.3618<br>9.8307<br>0.3516<br>3.4^47'52.8" E |     | 0.0000  | 4 | Report                 |
| Ending E<br>Type<br>Linea                                                                | lement -<br>;<br>r | <u>F</u> ree<br>▼                                                                       | Le <u>n</u><br>223.6991               | gth                 |                                                      | Direction<br>S 81^54'07.7                                                                   | " E | Select  |   |                        |

- 13. Check on Use Regression Analysis
- 14. Click Apply
- 15. Now edit each circular arc's radius so that it is rounded to the nearest 1 meter.
- 16. Once again click Apply
- 17. To review the results, click Report...
- 18. Go to Horizontal Regression > Slew Diagram

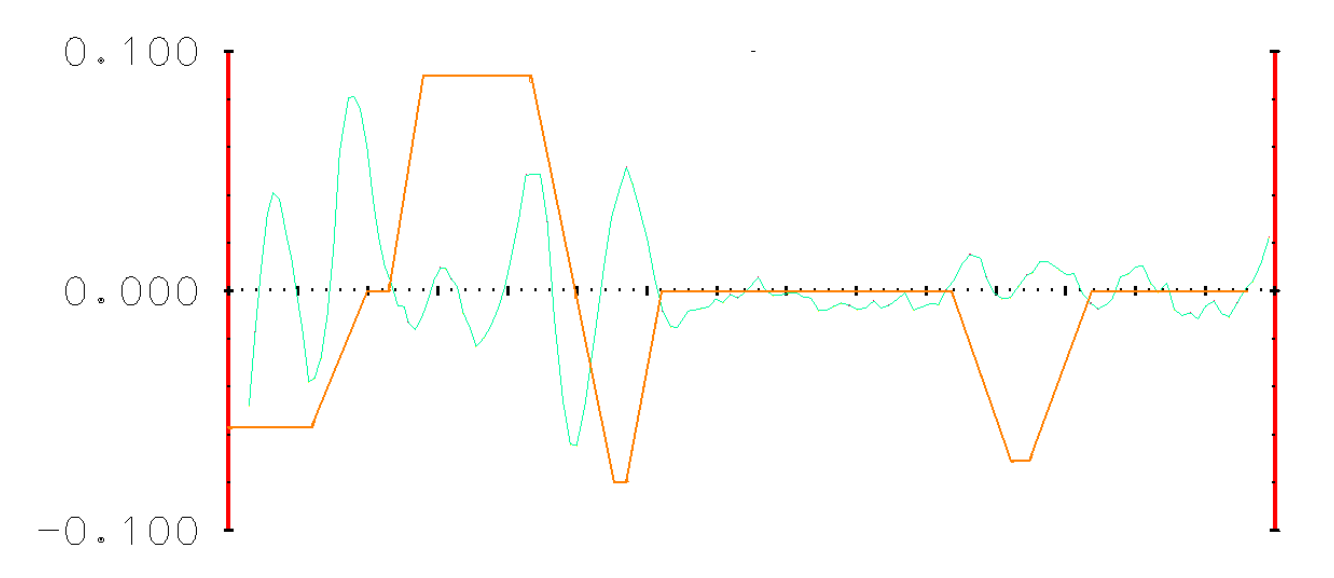

We want the green line as close as possible to the x-axis. Obviously, real world data will never hit flat on the axis, so some amount of offset is acceptable.

What is the secret to getting a reasonable display? It has to do with the settings for the *Left Axes*. The *Major Spacing* should be something like 0.1 meters. And the *Elevation Label Precision* should be something like 0.123

| Horizontal Slew Diagram                                                    |                                                  |                            |                                                      |                         |              |
|----------------------------------------------------------------------------|--------------------------------------------------|----------------------------|------------------------------------------------------|-------------------------|--------------|
| Horizontal Slew Diagram<br>General<br>Axes<br>Left<br>General<br>Symbology | Major Ticks<br>Length:<br>Position:<br>Spacing:  | 0.0600<br>Both Sides       | Minor Ticks<br>Length:<br>Position:<br>Minors/Major: | 0.0300<br>Inside •<br>4 |              |
| Bottom     Bottom     Bight     Top     Vertical Center     Grid     Grid  | Elevation La<br>Prefix:<br>Suffix:<br>Precision: | 0.123 •                    |                                                      |                         |              |
| Details                                                                    | Title<br>Text:<br>Placement:                     | 1/R<br>Automatic<br>Manual |                                                      |                         |              |
|                                                                            |                                                  | Mirro                      | Left to Right                                        |                         |              |
|                                                                            |                                                  | Apply Report               | Preference                                           | es Close                | <u>H</u> elp |

#### **CHAPTER SUMMARY**

We have used **Regression Analysis** on survey points and have created a curvilinear alignment consisting of lines, circular arcs and transition spirals.

### **Chapter 3: Compound Curves**

#### CHAPTER OBJECTIVE:

In this lesson, the radius of the centerline does not fall between the existing edges of pavement. The alignment appears to need a flatter curve at the top of the arc while having a tighter curve at the lower end of the arc. This alignment requires a compound curve instead of the one single curve that was initially created with the PI tools.

#### **OPEN MODEL**

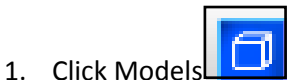

2. Double-click on 3. Compound-Reverse to activate that model

|   | Mod    | dels      |                    | •            |              |                             |            |
|---|--------|-----------|--------------------|--------------|--------------|-----------------------------|------------|
| 6 | En Act | tive File | - 🗅 🔓 🚰 ≻          | < 🚰 🗔 🕞      |              |                             |            |
|   | Туре   | 2D/3D     | Name 🔷             | Description  | *            | Design File                 | Sheet Name |
|   | ٥      | Ĩ         | 1.Fit Curve        |              |              | C:\Users\and\horiz_elem.dgn |            |
|   | ٥      | Ĩ         | 2.Best Fit         |              |              | C:\Users\and\horiz_elem.dgn |            |
|   | ٦      | Û         | 3.Compound-Reverse |              |              | C:\Users\and\horiz_elem.dgn |            |
|   | ٥      |           | 4.Solving Geometry |              |              | C:\Users\and\horiz_elem.dgn |            |
|   | ٥      |           | 5.Tangential       |              |              | C:\Users\and\horiz_elem.dgn |            |
|   | ٥      |           | Default            | Master Model | $\checkmark$ | C:\Users\and\horiz_elem.dgn |            |
|   | ٥      |           | ref                |              |              | C:\Users\and\horiz_elem.dgn |            |
|   | ٥      |           | ref2               |              |              | C:\Users\and\horiz_elem.dgn |            |
|   |        |           |                    |              |              |                             |            |
|   |        |           |                    |              |              |                             |            |
|   |        |           |                    |              |              |                             |            |
|   | C      |           |                    |              |              |                             | 4          |
|   |        |           |                    |              |              |                             |            |

3. Close Models

#### VIEW AND REVIEW HORIZONTAL ALIGNMENT

- 1. Set Mainline alignment active
  - a. Right click on Mainline in InRoads and select Set Active

| Bentley InRoads      | Suite V8i (SELECTseries                |
|----------------------|----------------------------------------|
| File Surface Ge      | ometry <u>B</u> ridge <u>D</u> rainage |
| <unnamed></unnamed>  | - 🚡 👳                                  |
|                      |                                        |
|                      | / Projects                             |
| 🗄 🛗 Default          | t                                      |
| 📋 📄 🧮 Hwy12          | Ex                                     |
| 🗄 🔆 Co               | go Buffer                              |
| 300                  |                                        |
| 🚊 🗌 🗄 📈 Ma           | inline                                 |
|                      | New                                    |
| Surfaces 🚊           | Set Active                             |
| Active horizontal al | Сору                                   |

- 2. Select Geometry > View Geometry > Active Horizontal
- 3. Select Geometry > Review Horizontal
  - a. Set mode to Element
  - b. Select "Next" to view first curve
  - c. Make note of the radius of the alignment's first curve

#### **EDIT ALIGNMENT**

- 1. Select Geometry > Horizontal Element > Delete Element
  - a. Select option Selected Element Only
  - b. Apply
  - c. Select the first curve of the alignment

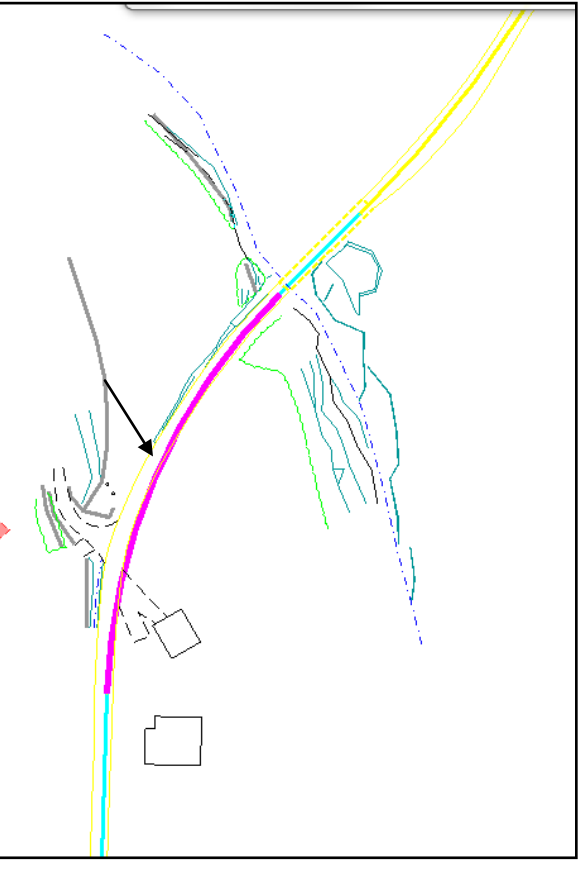

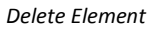

- d. Reset and Close to exit the Delete Element command
- 2. Select Geometry > Horizontal Element > Add Floating Curve
  - a. Set the radius to 700

| lode:                                       | By Poi                          | int and Radius | ;                                                    | -                   | Apply    | /           |
|---------------------------------------------|---------------------------------|----------------|------------------------------------------------------|---------------------|----------|-------------|
| Point                                       |                                 | r              |                                                      |                     | Close    |             |
| E Na                                        | ime:                            |                |                                                      |                     |          |             |
| No                                          | orthing:                        | 0.000          |                                                      | -                   | Design C | alc         |
| Ea                                          | sting:                          | 0.000          |                                                      | ī I                 | Help     |             |
|                                             |                                 |                |                                                      | _                   |          |             |
|                                             |                                 | d Parameters - |                                                      |                     |          |             |
| Transiti                                    | ons and                         |                |                                                      |                     |          |             |
| Transiti<br>Leading                         | ons and<br>Cloth                | noid           | ▼ 0.0                                                | 000                 |          | +           |
| Transiti<br>Leading<br>Radius:              | ons and<br>I <sup>:</sup> Cloth | noid           | ▼ 0.0 70                                             | 000<br>0.000        |          | +<br>+      |
| Transiti<br>Leading<br>Radius:<br>Trailing: | ons and<br>I: Cloth             | noid           | <ul> <li>▼ 0.0</li> <li>70</li> <li>▼ 0.0</li> </ul> | 000<br>0.000<br>000 |          | +<br>+<br>+ |

- b. Apply
- c. Select second tangent and float the curve out so that it is between the two edges of pavement (See Screenshot)

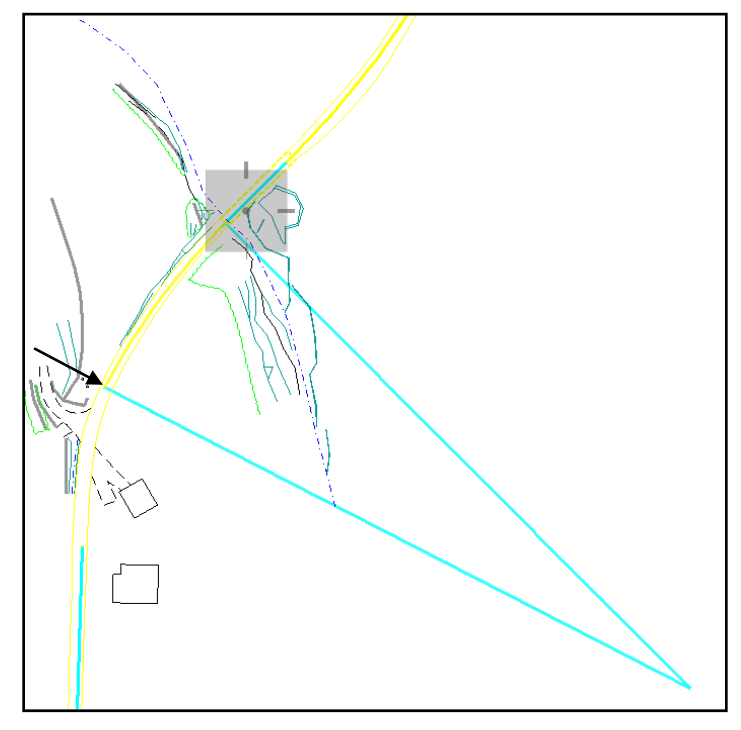

Float Curve out to center of EOPs

- d. Data point to Accept the solution
- e. Reset and Close to exit the Add Floating Horizontal Curve command
- 3. Select Geometry Horizontal Element > Add Free Curve
  - a. Set the radius to 350

| Kan Add Free Horizontal Curve                           |             |
|---------------------------------------------------------|-------------|
| Transitions and Parameters<br>Leading: Clothoid • 0.000 | + Apply     |
| Radius: 350.000                                         | + Close     |
| Trailing: Clothoid    O.000                             | Design Calc |
| Alternate Solution                                      | Help        |
| Delete Existing Elements Between First and              | d Second    |

- b. Apply
- c. Select first tangent and then first curve

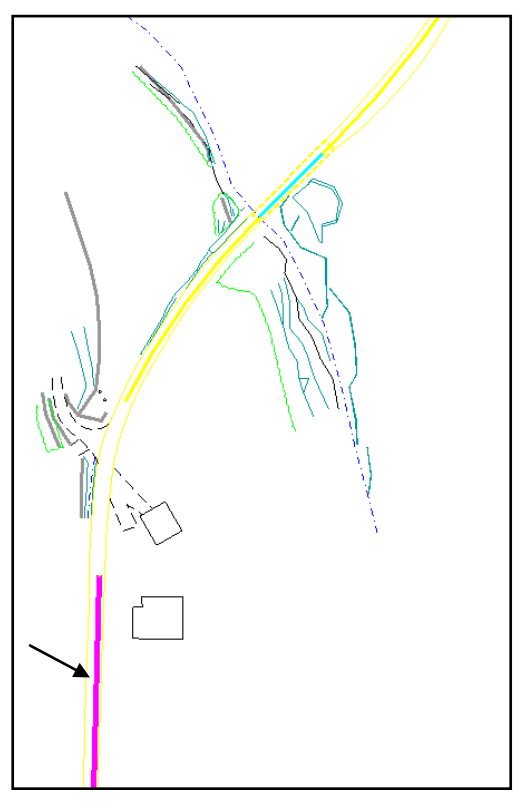

Select Tangent

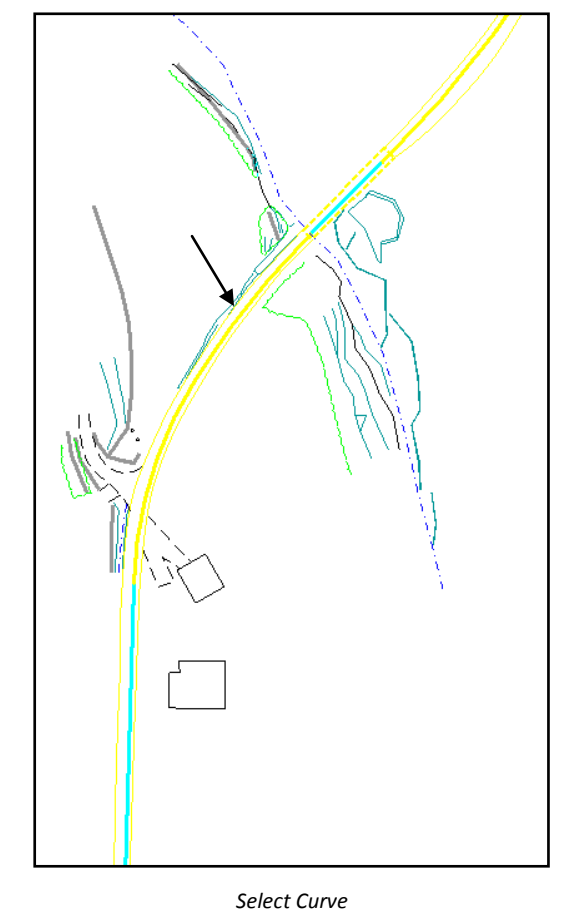

d. Data point to Accept the solution

e. Reset and Close to exit the Add Free Horizontal Curve command.

#### **REVIEW ALIGNMENT**

- 1. Select Geometry > View Geometry > Horizontal Annotation
  - a. Load Preference Compound Curve
  - b. Include the *Mainline* horizontal alignment
    - i. Place cursor in the *Include* field for Horizontal Alignments
    - ii. Select Filter
    - iii. Select *Mainline* under Available and select *Add*

| Geometry     | Selection Filter |       |            | <u>Eila Curfaca</u> | Goometry Bridge |             |
|--------------|------------------|-------|------------|---------------------|-----------------|-------------|
| Name:        | Ignore           | •     |            |                     |                 | ОК          |
| Description: | Ignore           | •     |            |                     |                 | Cancel      |
| Style:       | Ignore           | •     |            |                     |                 | Preferences |
| Fence Mode:  | Ignore           | -     |            |                     |                 | Holo        |
| Available:   |                  |       |            | Selected:           |                 | nep         |
| Name         | Description      | Style | Add ->     | Name                | Description     | Style       |
|              |                  |       | <- Remove  | Mainline            |                 | 1Blue       |
|              |                  |       | <- Swap -> |                     |                 |             |
|              |                  |       | All        | 1                   |                 |             |
|              |                  |       | Nee        |                     |                 |             |
|              |                  |       | INDIE      | J                   |                 |             |

iv. OK

| ain Tabling St                                                                                                    | yles                                                                                    |                                                                                                    |
|----------------------------------------------------------------------------------------------------|-----------------------------------------------------------------------------------------|----------------------------------------------------------------------------------------------------|
| <ul> <li>Assigned</li> </ul>                                                                                       | Active Over                                                                             | rwrite                                                                                                    |
| Horizontal Alignme                                                                                                 | nt: 1Blue                                                                               |                                                                                                    |
| Cogo Points:                                                                                                    | Default                                                                                 | •                                                                                                    |
| Horizontal Alignme                                                                                                 | nts                                                                                     | Cogo Points                                                                                                    |
| nclude:                                                                                                    | <del>-</del>                                                                            | Include:                                                                                                    |
| Selected:                                                                                                    |                                                                                         | Selected:                                                                                                    |
|                                                                                                    |                                                                                         |                                                                                                    |
| Name<br>Mainline                                                                                                   | Descri Sty<br>1Blu                                                                      | Name Description Sty                                                                                                    |
| Name<br>Mainline                                                                                                   | Descri Sty<br>1Blu                                                                      | Name Description Sty                                                                                                    |
| Name<br>Mainline                                                                                                   | Descri Sty<br>1Blu                                                                      | Name Description Sty    Annotate  Points                                                                                                    |
| Name<br>Mainline                                                                                                   | Descri Sty<br>1Blu<br>IBlu                                                              | Annotate<br>Points<br>Elements                                                                                                    |
| Name<br>Mainline                                                                                                   | Tescri Sty<br>1Blu<br>t Event Points<br>t Station Equation                              | Annotate Points Elements Duplicates                                                                                                    |
| Name<br>Mainline<br>Visplay<br>Points<br>V On-Alignmer<br>Off-Alignmer<br>Bements                                  | t Station Equation                                                                      | Annotate     Points     Elements     Duplicates     Dual Dimensions                                                                                                    |
| Name<br>Mainline<br>Mainline<br>Display<br>Points<br>V On-Alignmer<br>Off-Alignmer<br>Elements<br>Radials          | Descri Sty<br>1Blu<br>t Event Points<br>t Station Equation<br>Tangents                  | Name     Description     Sty       Image: Annotate     Points       Points     Elements       Duplicates     Duplicates       Try Altemate Styles                                                                 |
| Name<br>Mainline<br>Mainline<br>Visplay<br>Points<br>V On-Alignmer<br>Off-Alignmer<br>Bements<br>Radials<br>Chords | Descri Sty<br>1Blu<br>t Event Points<br>t Station Equation<br>Tangents<br>V Subtangents | Name     Description     Sty        III     )       Annotate     Points       Points     Elements       Duplicates     Duplicates       Dual Dimensions     Try Altemate Styles       V     Extend Beyond Element |

- c. Apply
- d. Close

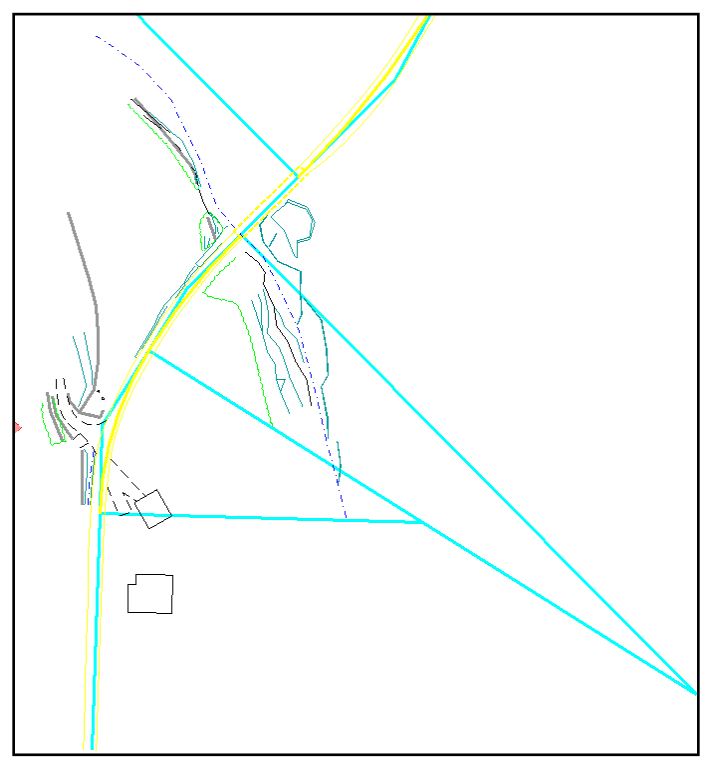

Outcome of Horizontal Annotation

- 2. Select Geometry > Review Horizontal
- 3. Select Geometry > Horizontal Element > Check Integrity

### Chapter 4: Solve for an Unknown Geometry

#### CHAPTER OBJECTIVE:

Similar to the best fit issue in Lesson 2, in this lesson we will be using point data to create an alignment. The given data are three points and a radius for an unknown geometry. Use the Horizontal Element tools to construct the geometry for the data given.

#### **OPEN MODEL**

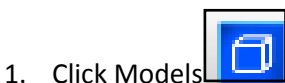

2. Double-click on *4.Solving Geometry* to activate that model.

| (         | 🖸 Mod       | dels      | •••• 🗸 🔽 🔪 ••••                |              |     |                         |                                                                            |            |
|-----------|-------------|-----------|--------------------------------|--------------|-----|-------------------------|----------------------------------------------------------------------------|------------|
| 1         | E Ac        | tive File | - 🗅 占 🚰 🗙                      | 🍰 🗌 🍃        |     |                         |                                                                            |            |
| 1         | Туре        | 2D/3D     | Name ^                         | Description  | *   | Desig                   | n File                                                                     | Sheet Name |
|           | ٥           |           | 1.Fit Curve<br>2.Best Fit      |              |     | C:\Us<br>C:\Us          | ers\and\horiz_elem.dgn<br>ers\and\horiz_elem.dgn                           |            |
|           | ٥           | Ĩ         | 3.Compound-Reverse             |              |     | C:\Us                   | ers\and\horiz_elem.dgn                                                     |            |
|           |             | 1         | 4.Solving Geometry             |              |     | C:\Us                   | ers\and\horiz_elem.dgn                                                     |            |
| 1.7 5.1.5 | 0<br>0<br>0 |           | 5.Tangential<br>Default<br>ref | Master Model | V   | C:\Us<br>C:\Us<br>C:\Us | ers\and\horiz_elem.dgn<br>ers\and\horiz_elem.dgn<br>ers\and\horiz_elem.dgn |            |
|           |             |           | ref2                           |              |     | C:\Us                   | ers\and\horiz_elem.dgn                                                     |            |
| 2         |             |           |                                |              |     |                         |                                                                            |            |
|           |             |           |                                |              |     |                         |                                                                            |            |
|           |             | _         |                                | _            | III |                         |                                                                            | 4          |

3. Close Models

#### **CREATE A NEW ALIGNMENT**

- 1. Select File > Power InRoads File > New > Geometry
  - a. Select Type to be Horizontal Alignment
  - b. Key in *Solving Geometry* for the alignment name
  - c. Apply

| New               |                        |       |
|-------------------|------------------------|-------|
| Surface Geometr   | y Drainage Survey Data |       |
| Туре:             | Horizontal Alignment - | Apply |
| Name:             | Solving Geometry       | Help  |
| Description:      |                        |       |
| Style:            | Default -              |       |
| Curve Definition: | Arc 🗸                  | Ĩ     |

d. Close

#### **VIEW COGO POINTS**

- 1. Select Geometry > View Geometry > Horizontal Annotation
  - a. Load preference Solving Geometry
  - b. Remove Mainline from the Horizontal Alignments
    - i. Place cursor in the *Include* field for Horizontal Alignments
    - ii. Select Filter
    - iii. Select *Mainline* under Selected
    - iv. Remove
  - c. Include Cogo points 65, 66, and 69
    - i. Place cursor in the *Include* field for Cogo Points
    - ii. Select Filter
    - iii. Select cogo points 65, 66, and 69 under Available and select Add

| Geometry     | Selection Filter | 5.05.0  | -          | -         |             | ×           |
|--------------|------------------|---------|------------|-----------|-------------|-------------|
| Name:        | Ignore           | •       |            |           |             | ОК          |
| Description: | Ignore           | •       |            |           |             | Cancel      |
| Style:       | Ignore           | •       |            |           |             | Preferences |
| Fence Mode:  | Ignore           | -       |            |           |             |             |
| Available:   | ·                |         |            | Selected: |             | Help        |
| Name         | Description      | Style   | Add ->     | Name      | Description | Style       |
| 101          |                  | 1Blue   | <- Remove  | 65        |             | 1Blue       |
| 110          |                  | 1Blue   |            | 66        |             | 1Blue       |
| 111          |                  | 1Blue   | <- Swap -> | 69        |             | 1Blue       |
| 200          |                  | 1Blue   | All        |           |             |             |
| 210          |                  | 1Blue   |            |           |             |             |
| 211          |                  | 1Blue   | None       |           |             |             |
| 212          |                  | 1Blue   |            |           |             |             |
| 203          |                  | 1Blue   |            |           |             |             |
| 43           |                  | Default |            |           |             |             |
| 44           |                  | Default |            |           |             |             |
| 45           |                  | Default |            |           |             |             |
|              |                  |         |            |           |             |             |

#### iv. OK

d. Apply the Horizontal Annotation command (This will display the cogo points selected in the design file.)

| View Horizontal Annotation                                            |                                                                   |
|-----------------------------------------------------------------------|-------------------------------------------------------------------|
| Main Tabling Styles                                                   | Filter                                                            |
| Assigned      Active      Overwrite     Horizontal Alignment:     18  | te Help                                                           |
| Cogo Points: Default                                                  | -                                                                 |
| Horizontal Alignments Co                                              | go Points<br>lude:                                                |
| Selected: S                                                           | elected:<br>lame Description Style                                |
| 65                                                                    | 1Blue<br>1Blue<br>1Blue                                           |
| • III • III • I                                                       | 4 III                                                             |
| Display<br>Points                                                     | Annotate V Points                                                 |
| On-Alignment     Event Points     Off-Alignment     Station Equations | Duplicates                                                        |
| Elements     Radials     Tangents                                     | <ul> <li>Dual Dimensions</li> <li>Try Alternate Styles</li> </ul> |
| Chords 🕢 Subtangents                                                  | Extend Beyond Element                                             |
| Display As Complex Linestring                                         | Planarize                                                         |
| Apply Interactive Graphics                                            | Preferences Close                                                 |

#### **CREATE ALIGNMENT**

#### 1. Select Geometry > Horizontal Element > Add Fixed Line

a. The two points used are known (65 and 66)

| H Add F          | ixed H   | orizontal Line          |      | _ 🗆 <mark>_ X</mark> |
|------------------|----------|-------------------------|------|----------------------|
| Mode:<br>Point 1 | By Two   | o Points                | •    | Apply                |
| V Na             | me:      | 65                      |      |                      |
| No               | thing:   | -221289.071             | +    | Help                 |
| Eas              | sting:   | 338453.513              |      |                      |
| Point 2          | me:      | 22                      |      |                      |
| Nor              | thing:   | -221020.004             | ÷    |                      |
| Eas              | sting:   | 338404.633              |      |                      |
| Select           | Insertio | on Element 🍥 Insert Bef | fore | 🔘 Insert After       |

- b. Apply
- c. Data point to Accept the solution

- d. Reset and Close to exit the Add Fixed Horizontal Line command
- 2. Select Geometry > Horizontal Element > Add Floating Curve
  - a. Key in the known radius

| lode: By Poi    | int and Radius | •        | Apply       |
|-----------------|----------------|----------|-------------|
| Point Name:     |                |          | Close       |
| Northing:       | -221020.004    | -+-      | Design Calc |
| Easting:        | 338404.633     |          | Help        |
| Transitions and | d Parameters   |          |             |
| Leading: Cloth  | noid           | • 0.000  | +           |
| Radius:         |                | -480.000 | +           |
| <b>T</b> + (    | hin            | 0.000    | +           |
| Trailing: Cloth | iona -         |          |             |

- b. Select the first tangent that was just created
- c. Float the curve out so that it is between the edges of pavements (See Screenshot)

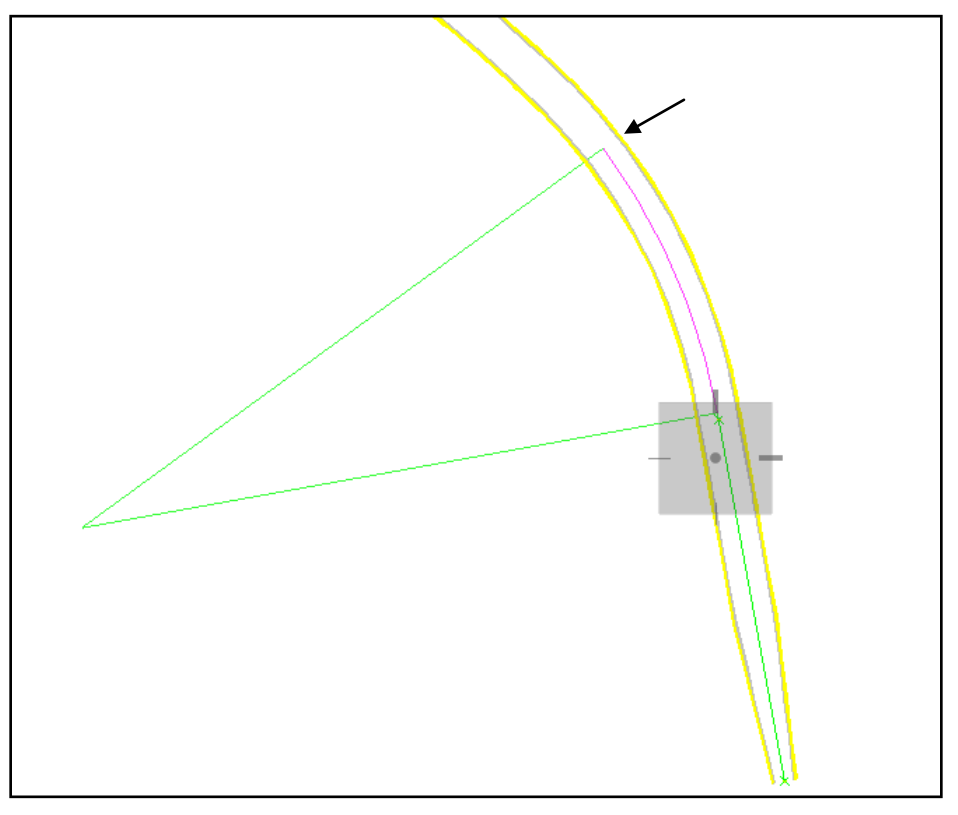

Float Curve between EOPs

- d. Data point to Accept the solution
- e. Close

3. Select Geometry > Horizontal Element > Add Floating Line

| 1   | Add Floatir | ng Horizontal Line |   |       |
|-----|-------------|--------------------|---|-------|
| Mo  | ode: By Poi | nt                 | - | Apply |
|     | Name:       |                    |   | Close |
|     | Northing:   | 0.000              | + | Help  |
|     | Easting:    | 0.000              |   |       |
| Dir | rection:    | N 0^00'00.000" E   | + |       |

- a. Apply
- b. Select the floating curve that was just placed

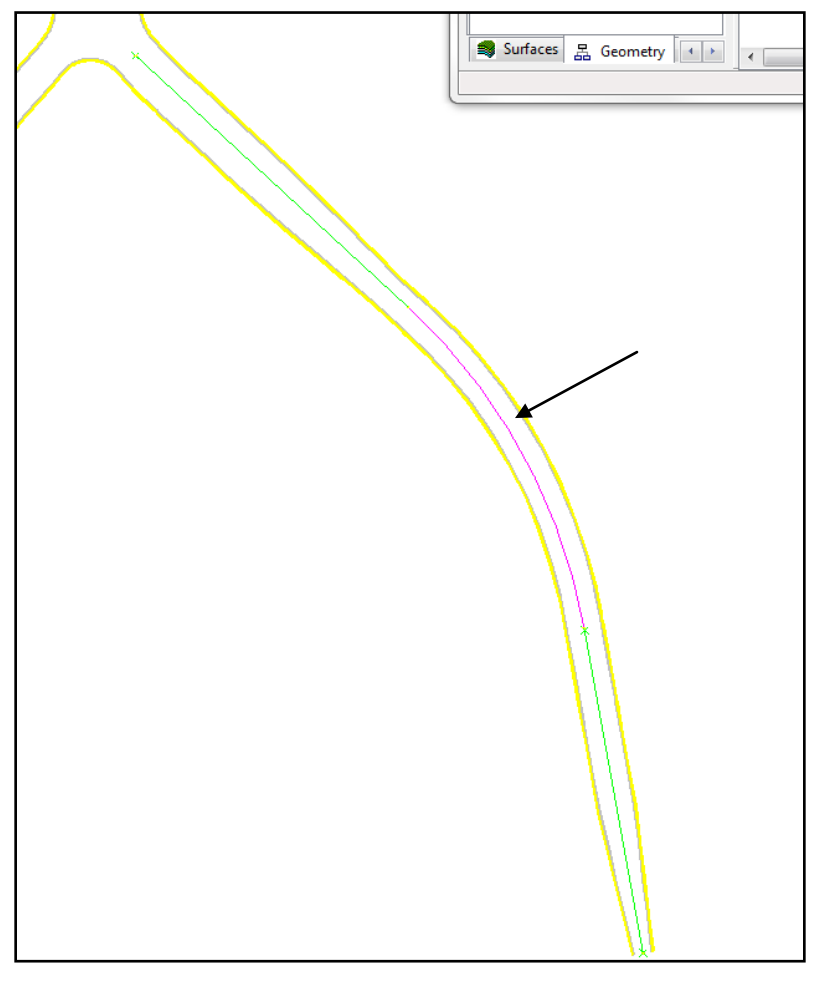

Select Curve

- c. Tentative snap to the cogo point 69
- d. Data point to Accept the solution
- e. Reset and Close to exit the Add Floating Horizontal Line command

This page left intentionally blank.

# Optional Chapter: Continuation of Solving Geometry

#### CHAPTER OBJECTIVE:

This section is optional if time is allotted. The Solve for an Unknown Geometry (Chapter 4) can be continued with the following workflow. In the following steps, the Floating Line and Curve commands will be used to place a centerline along the remainder of the roadway.

#### EDIT ALIGNMENT

- 1. Select Geometry > Horizontal Element > Add Floating Curve
  - a. Key in a radius of 480

| lode: By Poi                      | int and Radius       | •       | Apply        |
|-----------------------------------|----------------------|---------|--------------|
| Point Name:                       |                      |         | Close        |
| Northing:                         | -221020.004          | -ф-     | Design Calc. |
| Easting:                          | 338404.633           |         | Help         |
| Transitions and<br>Leading: Cloth | d Parameters<br>loid | .000    | <u>+</u>     |
|                                   |                      | 480.000 | +            |
| Radius:                           |                      |         |              |
| Radius:<br>Trailing: Cloth        | oid 🔹                | • 0.000 | <u>+</u>     |

- b. Apply
- c. Select the floating tangent placed in the last section
- d. Float curve out through the intersection

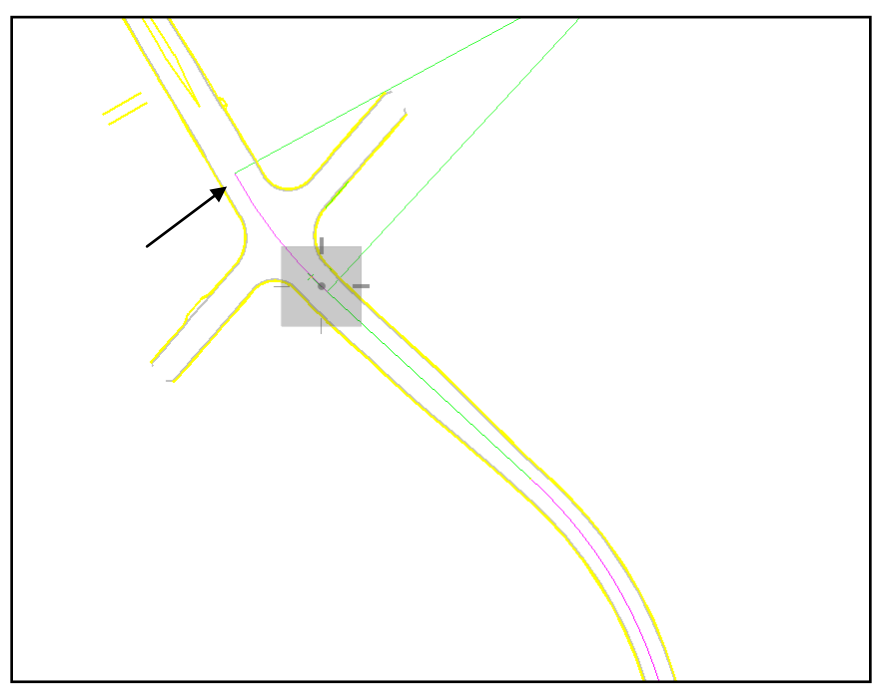

Float Curve

- e. Data point to Accept the solution
- f. Reset and Close to exit the Add Floating Horizontal Curve command
- 2. Select Geometry > Horizontal Element > Add Floating Line

| Add Floatin  | ng Horizontal Line |   |       |
|--------------|--------------------|---|-------|
| Mode: By Poi | nt                 | • | Apply |
| 🔲 Name:      |                    |   | Close |
| Northing:    | 0.000              | - | Help  |
| Easting:     | 0.000              |   |       |
| Direction:   | N 0^00'00.000" E   | - |       |

- a. Apply
- b. Select floating curve just created
- c. Float tangent out to the PC of the next curve

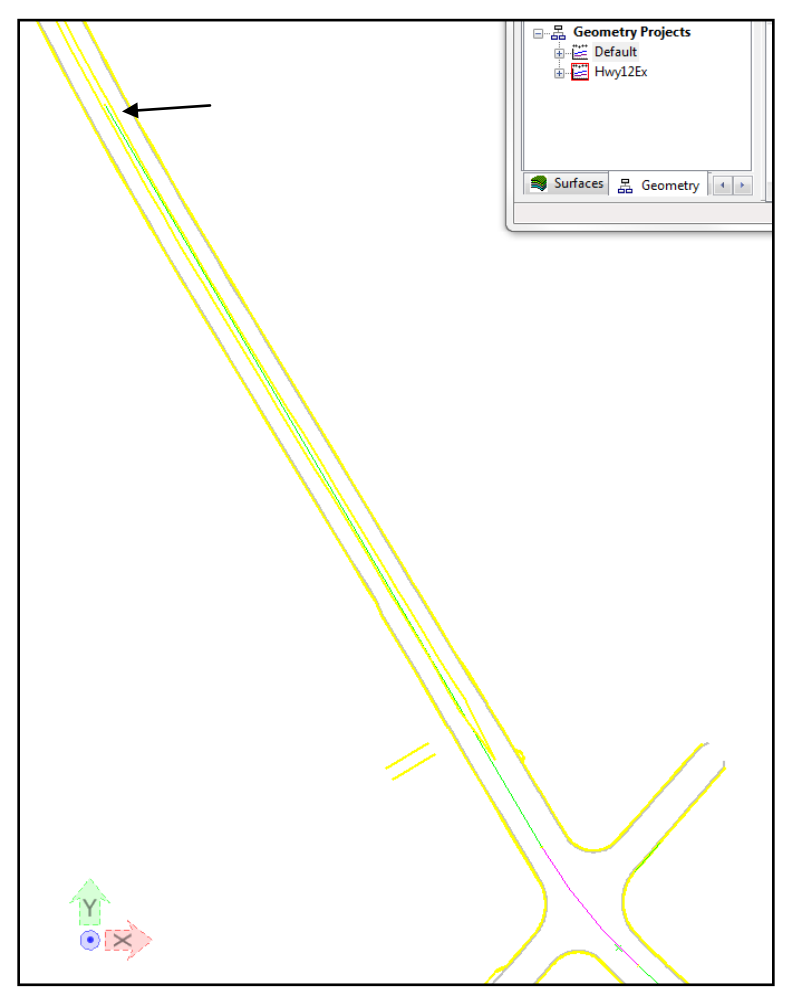

Float Tangent

- d. Data point to Accept the solution
- e. Reset and Close to exit the Add Floating Horizontal Line command

### Chapter 5: Create a Continuous Tangential Alignment

#### CHAPTER OBJECTIVE:

Displayed in the CAD drawing are elements representing a driveway component. However, these elements are non-tangential. The goal is to recreate the curve while maintaining the tangency of the linear elements.

#### **OPEN MODEL**

- 1. Click Models
- 2. Double-click on *5.Tangential* to activate that model

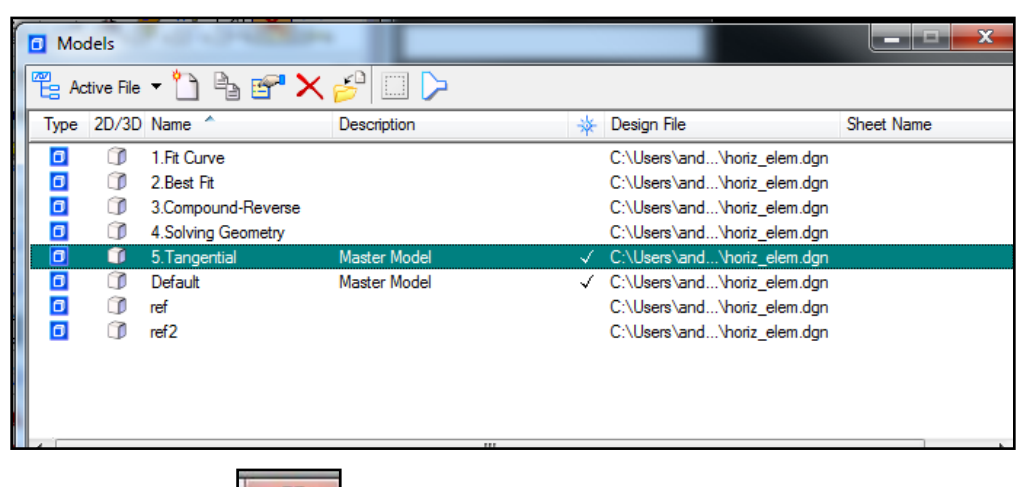

3. Close Models

#### **MEASURE RADIUS**

- 1. Select the *Measure Radius* tool in the *Drawing* tools.
- 2. Select the curve in plan view

52

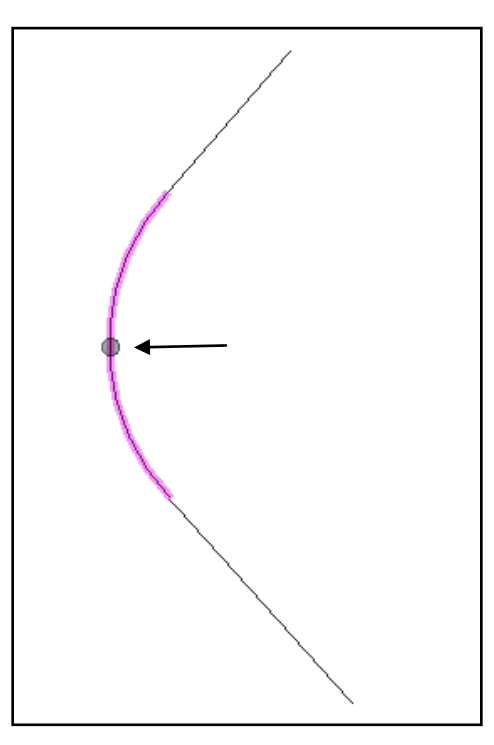

3. Read and record the radius given in the Measure Radius dialog

| 🖇 Measure Radius    |          |
|---------------------|----------|
| Primary Radius:     | 43.1280m |
| Primary Diameter:   | 86.2560m |
| Secondary Radius:   |          |
| Secondary Diameter: |          |
|                     |          |

#### **CREATE A NEW ALIGNMENT**

- 1. Select File > Power InRoads File > New > Geometry
  - a. Select Type to be Horizontal Alignment
  - b. Key in *Tangential* for the alignment name
  - c. Apply

| New New           |                        |       |
|-------------------|------------------------|-------|
| Surface Geometry  | Drainage Survey Data   |       |
| Type:             | Horizontal Alignment 🔹 | Apply |
| Name:             | Tangential             | Help  |
| Description:      |                        |       |
| Style:            | Default 🔹              |       |
| Curve Definition: | Arc 🔻                  |       |

d. Close

#### EDIT ALIGNMENT

- 1. Select Geometry > Horizontal Element > Add Fixed Line
  - a. Select Point 1 to be at the bottom of the first tangent line
    - i. Use the target button to tentative snap to Point 1
  - b. Select Point 2 to be at the beginning of the arc
    - i. Use the target button to tentative snap to Point 2

| 🗧 Add Fixed H    | orizontal Line          |        | - 🗆 X          |
|------------------|-------------------------|--------|----------------|
| Mode: By Tw      | o Points                | •      | Apply          |
| Point 1<br>Name: |                         |        | Close          |
| Northing:        | 1064644.818             | +      | Help           |
| Easting:         | 157328.070              |        |                |
| Point 2          |                         |        |                |
| Northing:        | 1064684 281             | -      |                |
| Easting:         | 157293.052              |        |                |
| Select Insertion | on Element (@) Insert B | Before | 🔵 Insert After |

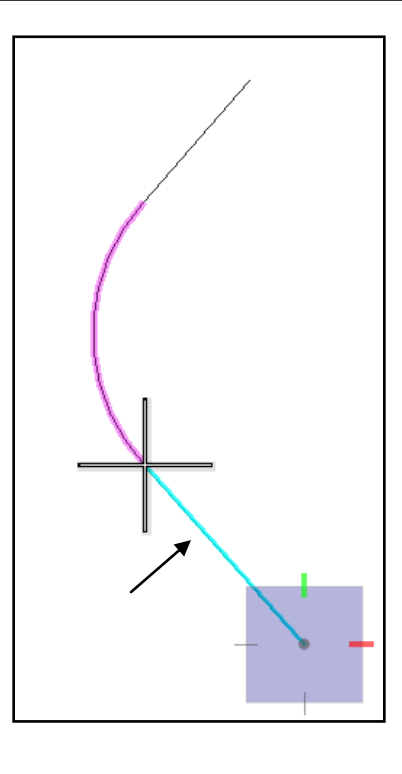

c. Apply

- d. Data point to Accept the solution
- e. Reset to return to the Add Fixed Horizontal Line command
- 2. While working in the Add Fixed Line command, define the second tangent
  - a. Select Point 1 to be at the end of the arc
    - i. Use the target button to Tentative snap to Point 1
  - b. Select Point 2 to be at the end of the second tangent element
    - i. Use the target button to Tentative snap to Point 2

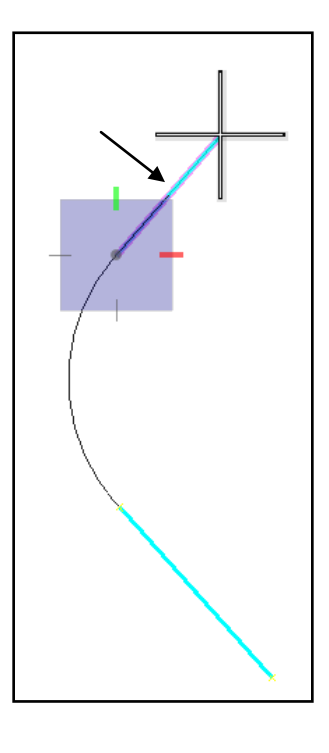

- c. Apply
- d. Data point to Accept the solution
- e. Reset and Close to exit the Add Fixed Horizontal Line command
- 3. Select Geometry > Horizontal Element > Add Free Curve
  - a. Key in a radius of 43
  - b. Apply

| Add Free Horizontal Curve                                                                                                    |                                                                        |
|----------------------------------------------------------------------------------------------------|------------------------------------------------------------------------|
| Transitions and Parameters         Leading:       Clothoid         Radius:       43.000         Trailing:       Clothoid         ✓       0.000         Matemate       0.000         ✓       O.000         ✓       Delete         Existing       Elements         Øuldet       First         Øuldet       Output         Øuldet       Output         Øul | +     Apply       +     Close       +     Design Calc       +     Help |

- c. Select the first tangent
- d. Select the second tangent

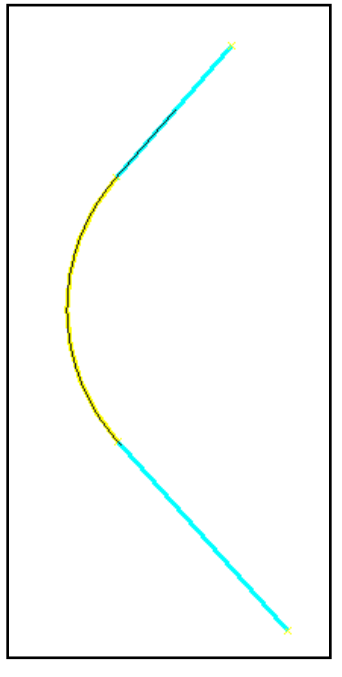

Curve placed between tangents

- e. Data point to Accept the solution
- f. Reset and Close to exit the Add Free Horizontal Curve command

#### **REVIEW ALIGNMENT**

1. Select Geometry > Horizontal Element > Check Integrity

#### EDIT ALIGNMENT

1. Adjust radius of curve to "flatten" it

#### a. Select Geometry > Horizontal Element > Edit Element

- i. Select *Next* to step through the alignment to the curve element
- ii. Key in a radius of 50
- iii. Select Maintain Element Connectivity

| Chapter 5: | Create a Continuous | Tangential | Alianment |
|------------|---------------------|------------|-----------|
| •          |                     |            |           |

| )efine From: | Start Stop C       | Both | Apply        |
|--------------|--------------------|------|--------------|
| ype:         | Circular Arc       | -    | Close        |
| ransition:   | Clothoid           | -    | Transnose    |
| Start        |                    | _    |              |
| Station:     | 65+09.152          |      | Delete       |
| Point Name:  |                    |      | Undo         |
| Northing:    | 1064685.322        | +    | Nudge        |
| Easting:     | 157292.128         |      | Design Calc. |
| Direction:   | N 41^35'06.329" W  | +    | Curve Calc   |
| Radius:      | 50.000             | +    |              |
|              |                    |      | кероп        |
| Stop         | [                  | _    | Help         |
| Station:     | 65+71.078          |      |              |
| Point Name:  |                    |      |              |
| Northing:    | 1064743.037        | -    | Select       |
| Easting:     | 157285.956         |      | First        |
| Direction:   | N 29^22'39.319" E  | -    | < Previous   |
| Radius:      | 50.000             | -    | Net          |
|              |                    |      | Next >       |
| ength:       | 61.927             | +    | Last         |
| Maintain Ele | ement Connectivity |      |              |

iv. Apply

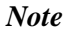

#### Notice the edits made to the alignment

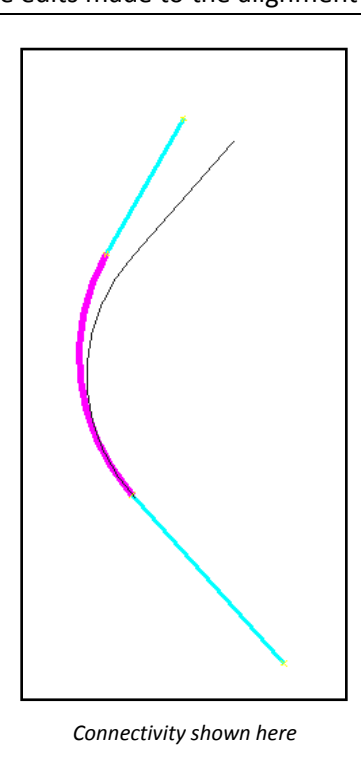

- v. Select Undo
- vi. Select Maintain Element Connectivity with Minimum Movement

| Define From: | Start O Stop O     | Both | Apply     |
|--------------|--------------------|------|-----------|
| уре:         | Circular Arc       | -    | Close     |
| ransition:   | Clothoid           | -    | Transpo   |
| Start        |                    | _    | Tanapo    |
| Station:     | 0+54.152           |      | Delete    |
| Point Name:  |                    |      | Undo      |
| Northing:    | 1064685.322        | +    | Nudge     |
| Easting:     | 157292.128         |      | Design Ca |
| Direction:   | N 41^35'06.329" W  | +    | Curve Ca  |
| Radius:      | 50.000             | +    | Report.   |
| Stop         |                    |      | Help      |
| Station:     | 1+16.079           |      |           |
| Point Name:  |                    |      |           |
| Northing:    | 1064742.033        | -+-  | Select    |
| Easting:     | 157291.803         |      | First     |
| Direction:   | N 40^55'46.750'' E | +    | < Previo  |
| Radius:      | 43.000             | -#-  | Next >    |
| ength:       | 61.927             | +    | Last      |

vii. Select Apply

*Note* Notice the edits made to the alignment

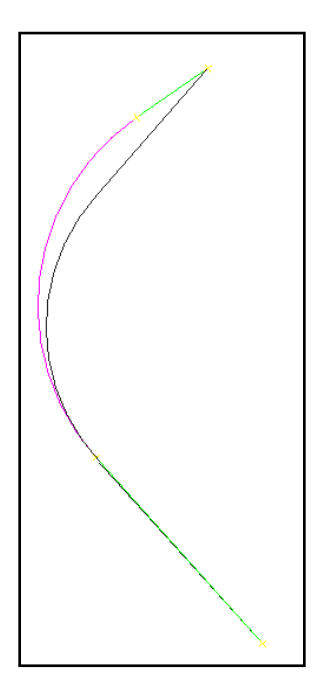

Minimum movement shown here